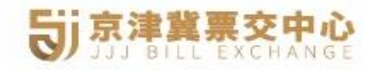

# 

# 交易系统用户操作手册

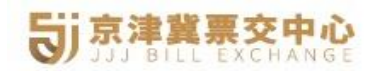

# 京津冀票交中心操作手册

# 目录

| 京  | 聿書  | 冀票交中心操作手册   | 2  |
|----|-----|-------------|----|
| —. | •   | 业务流程        | 3  |
| _  | •   | 平台注册        | 3  |
| 三  | •   | 票据询价        | 6  |
| 四、 | •   | 在线签约        | 7  |
|    | 1.  | . 平安银行-银票   | 7  |
|    | 2.  | . 厦门国际银行-银票 | 12 |
|    | 3.  | . 富民银行-银票   | 20 |
|    | 4.  | . 华润银行      | 24 |
|    | 5.  | . 平安银行-商票   | 30 |
|    | 6.  | . 富民银行-商票   | 35 |
| 五  | •   | 贴现          | 40 |
|    | 1.  | . 平安银行      | 40 |
|    | 2.  | . 厦门国际银行    | 41 |
|    | 3.  | .富民银行       | 45 |
|    | 4.: | .华润银行       | 46 |

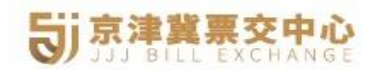

一、业务流程

### 1. 会员注册流程

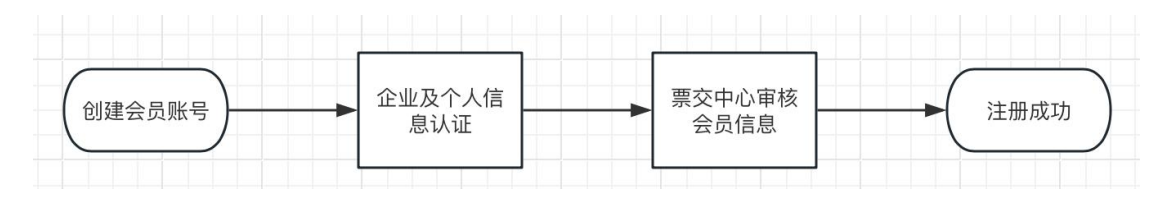

### 2. 四季直贴业务流程

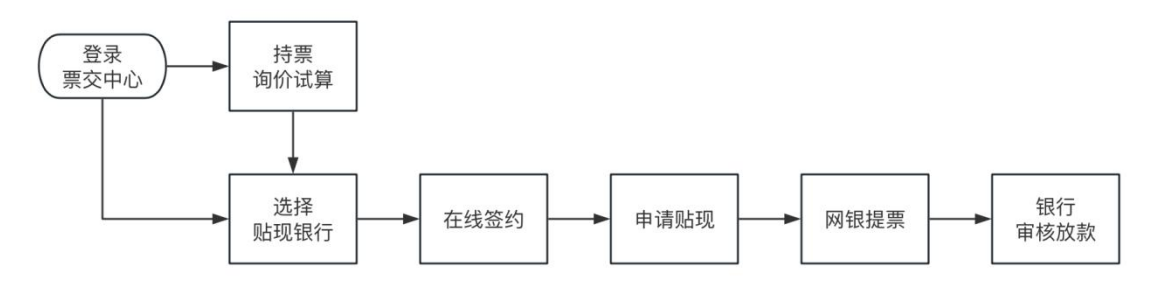

二、平台注册

 访问京津冀票交中心系统, 在浏览器打开 https://jiaoyi.jjjpjzx.com/ilogin.do地址,点击右上角【注册】或 者页面中【立即注册】按钮,打开用户注册页面,根据页面提示 完成京津冀票交中心注册流程。

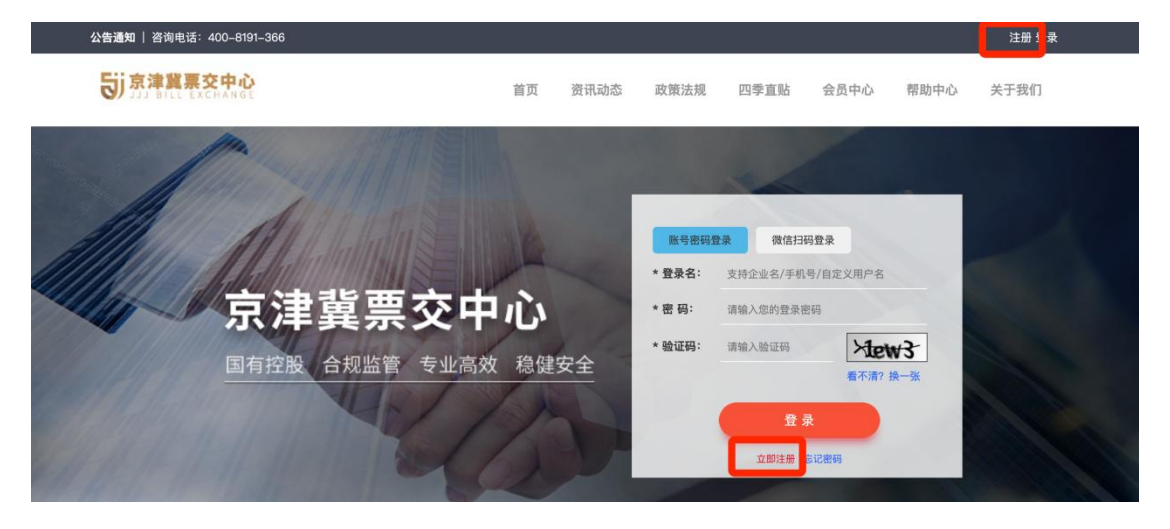

# **ジョネ津冀票交中心**

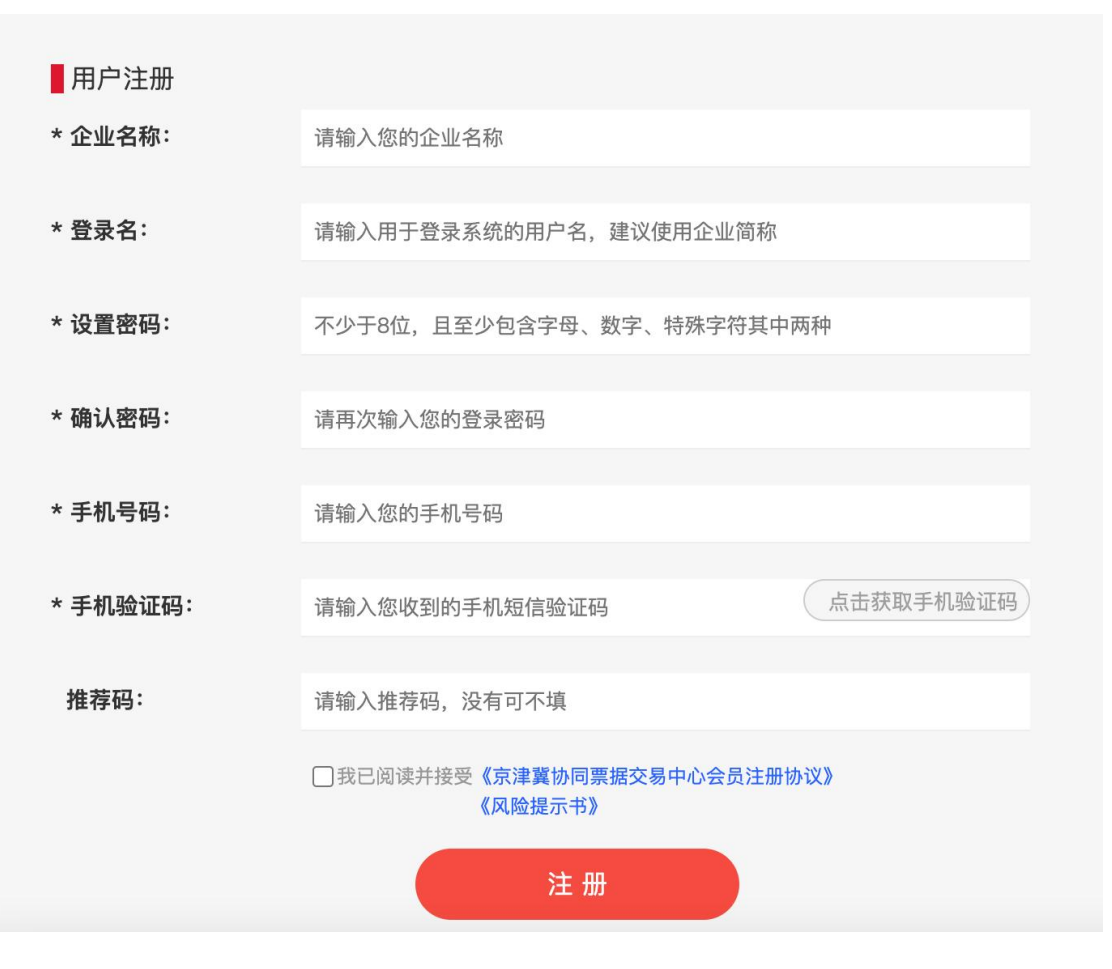

2. 按页面要求完成用户注册信息后,点击【注册】按钮,系统提示注册成功。

| 用户注册    |          |
|---------|----------|
| * 企业名称: | 注册成功!    |
| * 曾司名 : |          |
| IIKH .  | 立即认证直贴询价 |
| * 设置密码: | ••••••   |

 注册成功后可立即认证,也可以持票询价,建议立即认证,不 通过平台认证只能询价试算,不能票据贴现,用户认证是票据贴 现的必要操作,点击【立即认证】打开用户认证页面,按页面要

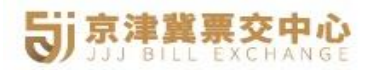

# 求完成用户认证操作。

用户认证

| * 法定代表人身份证照片面:<br>彩色照片或复印件加盖公章 | ▲ ①                         |
|--------------------------------|-----------------------------|
|                                |                             |
| *法定代表人身的此间偏固:<br>彩色照片或复印件加盖公章  | ↓ 注:若身份证正反面在同一复印件上,请再次上传复印作 |
| *企业名称:                         | 米末传媒                        |
| * 统一社会信用代码:                    | 调输入机构代码                     |
| * 实际经营地址:                      | 清输入企业的实际经营地址                |
| * 法定代表人姓名:                     | 请输入法定代表人姓名                  |
| * 法定代表人身份证号码:                  | 请输入法定代表人身份证号码               |
| * 注册手机号:                       | 13811519850                 |
| 电子邮箱:                          | 请输入您的电子邮稿                   |
|                                | 注:标*为必填项,请确认内容正确无误后提交认证。    |

4. 在完成用户认证全部信息后,点击【提交认证】按钮,认证信息提交给票交中心状态变更为待审核状态。票交中心运营人员在
 1个工作日内完成信息认证审核,审核通过票交中心会以短息的方式通知会员。如果审核失败,会员可以登录票交中心,在会员中心重新认证。

|                                         | и́сь<br>G E                                       |                                                                              |       |                                                    |                |       |
|-----------------------------------------|---------------------------------------------------|------------------------------------------------------------------------------|-------|----------------------------------------------------|----------------|-------|
| <b>官同首页  </b> 咨询电话:400-8191-34          | 66                                                |                                                                              |       |                                                    |                | 京津冀退出 |
| <b>ジ</b> 京津麗票交中心<br>SIJI BILL EXCHANGE  |                                                   | 平安秒點                                                                         | 富民极速贴 | 京东秒離                                               | 历史订单           | 会员中心  |
| 系統管理<br>安全中心<br>业务管理<br>历史订単<br>最新消息(0) | 你好,京津冀<br>上次登录时间:20<br>※ 企业认证<br>※ 病定手机<br>※ 登录密码 | 22-10-18 10:57:11<br>上传企业资料进行身份认证<br>接收业务通知、验证码等信息,请买番保管!<br>用于系统登录的不少于8位的密码 |       | <ul> <li>B从证</li> <li>予 已绑定</li> <li>修改</li> </ul> | 重新认证<br>更是的元手机 |       |
|                                         | ▋用户认证                                             | 握交认证成功,我们将在一个工作日内审核完功<br>审核成功后,将以照信将式通知②:<br>704                             | đ.    |                                                    |                |       |

# 三、票据询价

1. 票据询价为非必须流程,跳过票据询价操作照样可以选择银行进行签约、贴现流程;

点击【上传票据正面】上传电票的正面截图,图片上传成功后系
 统自动识别并填充各项信息,自动填充项信息允许修改;

3. 如果电票正面截图, 支持手动录入各项票据信息;

4. 电票信息确认无误后,点击【票据询价】按钮;

5. 页面自动刷新显示各个银行的贴现利率和预计成交价信息。

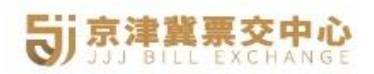

| * 承兑人名称:                                    | 中国农业银行股份有限公司宁波市分行              | *到期日:      | 2024-12-07 |            |       |
|---------------------------------------------|--------------------------------|------------|------------|------------|-------|
| Ref (1) (1) (1) (1) (1) (1) (1) (1) (1) (1) | 510433105291620240524000013477 | *申请交易金额:   | 300000     | 元          | 覆据询价  |
| 子票区间:                                       | 1                              | - 30000000 |            | 0          |       |
| 温馨提示:您的贴现额度根据您提供的财务数据                       | 相银行审批确定。贴现报价为即时价格,最终交          | 易价格以您贴现时点的 | 银行价格为准。    |            |       |
| · 银票/财票 单张限额: 0~1000万 交易                    | 时间: 08:00-20:00                |            |            |            |       |
| <b>較速贴</b><br>重庆家民银行股份有限公司                  | 贴现利率(%)                        |            | 预计成交价 (元)  | 额度申请 贴现凭证  | E¥TED |
|                                             | 2.0000                         |            | 297433.33  |            | 0     |
| 银票/商票 单张跟额:无限制 交易时                          | 间: 9:00~18:00 <b>北京区域</b>      |            |            |            |       |
| 中國事業 票据秒點                                   | 贴现利率(%)                        |            | 预计成交价(元)   | 在线签约       |       |
| 十支银行按历有限公司                                  | 2.305                          |            | 297080.34  |            | 0     |
| 银票/商票 单张限额:无限额 交易时                          | 间: 9:30~17:00                  |            |            |            |       |
| ☆ 澤麗想銀行                                     | 贴现利率(%)                        |            | 预计成交价 (元)  | 在线签约/额度申请) |       |
|                                             | 2.5                            |            | 296833.34  |            | 0     |
| 银票 单张限额:无限制 交易时间:9:00-                      | -18:00 全国展业                    |            |            |            |       |
| 中國平安                                        | 贴现利率(%)                        |            | 预计成交价(元)   |            |       |
| 平安银行股份有限公司                                  | 暂无报价                           |            |            | 在线登约       | 0     |
| 商票 单张限额:无限额 交易时间: 9:00                      | -17:00                         |            |            |            |       |
| 昆仑银行                                        | 贴现利率(%)                        |            | 预计成交价(元)   | 中港毗加       |       |
| Bank of Kunlun                              | 暂不支持该承兑人                       |            |            |            | ?     |
| <b>银票</b> 单张限额: 0-500万 交易时间: 9:0            | 00~18:50                       |            |            |            |       |
| ♀ 厦門國際銀行                                    | 贴现利率(%)                        |            | 预计成交价(元)   | +++++++++  |       |
| XIAMEN INTERNATIONAL BANK                   | 暂不支持该承兑人                       |            | -,         | 住线並到       | 0     |

# 四、在线签约

# 1. 平安银行-银票

1.1 点击平安银行【在线签约】按钮,平台弹窗提示特别注意事项,点击【确定】按钮跳转到平安银行身份认证登录页面。

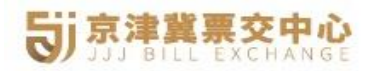

| 银票/商票 单张限额:无限制 交易时间: 9:00~                                                                            | 8:00                                                                                                    |                                                                    |                                                                                                   | _ |
|----------------------------------------------------------------------------------------------------|----------------------------------------------------------------------------------------------------|--------------------------------------------------------------------|---------------------------------------------------------------------------------------------------|---|
| 中国平空 票据移贴<br>平安银行股份有限公司                                                                               | 贴现利率(%)<br>—,——                                                                                            | 预计成交价(元)<br>—.——                                                   | 在线签约                                                                                              | 0 |
| 崔康/商業<br>单张限額: 无限额 交易时间: ○美/周報行                                                                       | 9:30-<br>2023年已整約平安银行直點的客户,跳转后首<br>平安系统登录密码。新客户跳转后首次登录需ジ<br>重要提示: 京津冀地区客户首次注册时需要在<br>外省份客户注册时"办公地"栏目请选择采机。 | 次登录请点击"忘记登录密码"设置<br>先注册平安系统账号。<br>"办公地"栏目选择北京,京津翼以<br>如有契问请联系客服人员。 | 在线签约/额度申请                                                                                         | 0 |
| 保票/商業 単次限額: 无限制 交易时间:<br>・・・・・・ 原料化量: 元配制 交易时间:<br>・・・・・ 原料化量: 元配 一 元 一 元 元 元 元 元 元 元 元 元 元 元 元 元 元 元 |                                                                                                    | 确定                                                                 | 在總營約                                                                                              | 0 |
|                                                                                                    |                                                                                                    | _                                                                  | 密码登录 验证码登录                                                                                        |   |
| 金融助力 共同                                                                                               |                                                                                                    |                                                                    | <ul> <li>○ 靖地入您注册的手机号</li> <li>① 靖地入您注册的手机号</li> <li>① 靖地入堂录密码</li> <li>○</li> <li>● 录</li> </ul> |   |

1.2 未登录状态下可价格试算,根据需要选择商票或者银票的【立

# 即签约】

|                                                           |         | 可输入关键字搜索承                        | 就兑行/承兑人                                                          | 请选择票面到期日 (必填) |                            | 请输入票据金额(必填) | Ŧ    |
|-----------------------------------------------------------|---------|----------------------------------|------------------------------------------------------------------|---------------|----------------------------|-------------|------|
| 十<br>上传电票正面截图<br>別结果显示在右側                                 | Þ       | 代理接入的财司票需                        | 填写承兑人账号                                                          | 可输入关键字搜索开户行   | $\vee$                     | 请输入开户行行号    |      |
|                                                           |         | 子票起始值                            | ~ 子票截止值                                                          | 立即试算 重 置      |                            |             |      |
|                                                           |         |                                  |                                                                  |               |                            |             |      |
| <b>银票秒贴</b> 交易时                                           | 间: 09:0 | 00-18:00 在线操作                    | 极速放贷 100+承兑行                                                     |               | 曲兆明新 (二)                   |             | 立即签约 |
| )银票秒贴 交易时<br>PORFER <b>平安银</b><br>PINGANBA                | 间: 09:0 | 00-18:00)(在线操作                   | 极速放贷 100+承兑行<br>最低年化率(%)<br>1.3850%                              |               | 单张限额 (元)<br>不限             |             | 立即签约 |
| ) 银票秒贴 交易时<br>PBB#22 平安银<br>PPNOANBA<br>) 商票速融 交易时        | 间: 09:C | 00-18:00 在线操作<br>00-18:00 免费询价   | 极速放贷 100+承兑行<br>最低年化率(%)<br>1.3850%<br>立即放款 100+承兑名单             |               | 单张跟额(元)<br>不限              |             | 立即签约 |
| <ul> <li>         ・・・・・・・・・・・・・・・・・・・・・・・・・・・・・</li></ul> | 间: 09:0 | 00-18:00) 在线操作<br>00-18:00) 免费询价 | 极速放贷 100+承兑行<br>最低年化率(%)<br>1.3850%<br>立即放款 100+承兑名单<br>最低年化率(%) |               | 单张跟额 (元)<br>不限<br>单张跟额 (元) |             | 立期簽約 |

1.3 如果还没有认证账号请先注册,点击【立即注册】按钮,打开
 注册页面,按页面要求填写相关信息并设置密码完成注册流程。

# **ジョネ津冀票交中心**

| 证件类型:  | 统一社会信用代码证              |
|--------|------------------------|
| 证件号码:  | 请输入证件号码                |
| 企业名称:  | 输入证件类型、证件号码后反显         |
| 联系人:   | 请输入您的姓名                |
| 手机号码:  | 请输入手机号                 |
| 短信验证码: | 请输入验证码 求取验证码           |
| 密码:    | 请输入8-12位字母、数字的组合 Ø     |
| 确认密码:  | 请再次输入密码                |
|        | 我已阅读并同意 平台注册协议 、平台隐私协议 |
|        | 注册                     |

# 1.4 登录状态下,点击银票秒贴的【在线签约】按钮,跳转到在线

# 签约页面。

|                                                                                    |                           | 可输入关键字搜索承兑行/承兑人                                                                               | 请选择票面到期日(必填)                        | 白 请输入票据金额 | 夏(必填) 元      |
|------------------------------------------------------------------------------------|---------------------------|-----------------------------------------------------------------------------------------------|-------------------------------------|-----------|--------------|
| 十<br>上传电票正面截图<br>2014年9月一本主例                                                       | ►                         | 代理接入的財司票需填写承兑人账号                                                                              | 可输入关键字搜索开户行                         | > 请输入开户行行 | 行号           |
| 只别结果显示在右侧                                                                          |                           | 子票起始值 ~ 子票截                                                                                   | 就止值 <b>立即试算 重 置</b>                 |           |              |
|                                                                                    |                           |                                                                                               |                                     |           |              |
| )银票秒贴 交易时                                                                          | 间:09:0                    | 00-18:00 在线操作 极速放贷 100+承兑行                                                                    | ī                                   |           |              |
| 银票秒贴 交易时<br>中期至9                                                                   | 间: 09:(<br><b>行</b>       | 200-18:00 在线操作 极速放贷 100+承兑行<br>最低年化率(%)                                                       | ⊋<br>单张限额 (元)                       | 已签约       | 立即贴现         |
| )银票秒贴 交易时<br>PBIFE <b>平安银</b><br>PINGANBA                                          | 间: 09:0                   | 00-18:00 在线操作 极速放贷 100+承兑行<br>最低年化率 (%)<br>1.3850%                                            | <sup>テ</sup><br>単张限额(元)<br>不限       | 已蓋約       | 立即贴现         |
| ) 银票秒贴 交易时<br>中国年空 平安银<br>PINGAN BA<br>3 商票速融 交易时                                  | 间: 09:0<br><b>行</b><br>NK | 00-18:00 在线操作 极速放贷 100+承兑付<br>最低年化率(%)<br>1.3850%<br>00-18:00 免费询价 立即放款 100+承兑行               | 7<br>单张跟额(元)<br>不限<br>2章            | 已蓋約       | 立即贴现         |
| 田栗砂鮎 交易时     マ安観     ママ安観     アドロムドロム     マタ目     マタ目     マタ目     マタ目     マッマの 平安観 | 间: 09:0<br>行<br>NK        | 200-18:00 在线操作 极速放贷 100+承兑付<br>最低年化率(%)<br>1.3850%<br>200-18:00 免费询价 立即放款 100+承兑付<br>最低年化率(%) | 7<br>单张限额(元)<br>不限<br>S单<br>单张限额(元) | 已驚約       | 立即贴现<br>在线密约 |

1.5 在线签约页面完善企业信息并提交签约申请。

①上传并完善营业执照信息,特别说明注册地在京津冀的客户操作时 "办公地"栏省市信息选择【北京市-北京市】,注册地非京津冀的客 户操作时"办公地"栏信息选择【广东省-深圳市】

营业执照

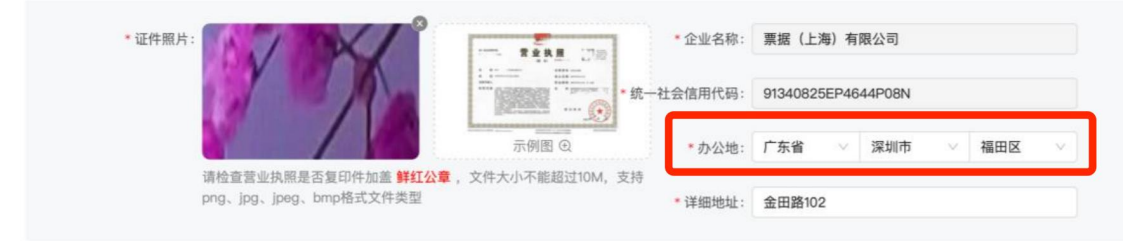

②填写企业经营概况信息,年销售额、国家纳税人识别号、地方纳税 人识别号、上传财务报表文件等信息。

经营概况

| * 年销售额:     | 77777                  | π     | * 是否具有平安银行对公账户: | <ul> <li>● 是 ○ 否</li> </ul> |    |
|-------------|------------------------|-------|-----------------|-----------------------------|----|
| * 国家纳税人识别号: | 91340825EP4644P08N     |       | *地方纳税人识别号:      | 91340825EP4644P08N          |    |
| 财务报表 上 上传文件 | 支持jpg、png、jpeg、zip、rar | pdf文件 |                 |                             |    |
| ×           | 件名称                    |       | 上传时间            |                             | 操作 |
|             |                        |       |                 |                             |    |
|             |                        |       | · · ·           |                             |    |
|             |                        |       | 暂无数据            |                             |    |

# ③填写法定代表人和经办人信息

| * 证件照片: |                                                      |                                                                                                    | *法人代表证件类型:   | 身份证        |          |   |      | V |
|---------|------------------------------------------------------|----------------------------------------------------------------------------------------------------|--------------|------------|----------|---|------|---|
|         |                                                      | <ul> <li>第 第 1969 年10.月27 日</li> <li>第 第 28 市 時期交流(1)時去<br/>第 20 時(1) 時間 3 年次</li> <li>(1) (1) (2) (2) (2) (2) (2) (2) (2) (2) (2) (2</li></ul> | *法人代表姓名:     | <b>**</b>  |          |   |      |   |
|         | ANARTS 1307.                                         | 示例图 ①                                                                                                    | *法人代表证件号码:   | 13******** |          |   |      |   |
|         | 中学人民 天和県<br>同日 日 6 6 5 5 5 5 5 5 5 5 5 5 5 5 5 5 5 5 | ● 中华人民共和国<br>居民身份证                                                                                                    | * 法人代表联系城市:  | 北京市 🗸      | 市辖区      | Ý | 「头沟区 | × |
|         |                                                      | 新安成末 正式の分支用高減分和<br>有限期間 2004 35 27 - 5024 10 26                                                                                                 | *联系地详细地址:    | ■ 头沟*      | ******   |   |      |   |
|         |                                                      | 示例图 ④                                                                                                    | * 法人代表证件到期日: | 长期 20      | 41–12–01 |   |      | - |
|         | 上传法人代表身份证正反面 原件彩色                                    | 9.照片                                                                                                    |              |            |          |   |      |   |
| 信息      |                                                      |                                                                                                    |              |            |          |   |      |   |

# **ジョネ津冀票交中心**

④填写控股股东信息,选择个人或者企业控股股东类型,完善股东相关信息,如果控股股东同法人代表相同,可直接勾选同法人代表信息。

| * 证件照片: | -         | × |                                                                                                    | * 控股股东类型证件:  | 身份证     |       |        |   |      |
|---------|-----------|---|----------------------------------------------------------------------------------------------------|--------------|---------|-------|--------|---|------|
|         |           |   | <ul> <li>第 第 1978 年10 月27 日</li> <li>第 全立市高端区室外(1)外大<br/>数の57号(1)号号3月元</li> <li>● 2000年</li> <li>● 2000年</li> <li>● 2000年</li> </ul> | * 控股股东姓名:    | , *     |       |        |   |      |
|         | SR8698 1, |   | 示例图 ④                                                                                                    | * 控股股东证件号码:  | 13***** | ***** |        |   |      |
|         | 一、小牛人仔细的  | 8 | ● 中华人民共和国                                                                                                    | * 控股股东联系城市:  | 北京市     | ~     | 市辖区    | ~ | 门头沟区 |
|         | 业身份证      |   | 作用 に 本 加 加 加<br>留置<br>新安成末 2月35日の単成構成分詞<br>有単語目 2004 5527-2004 5528                                                                  | *联系地详细地址:    | 北京市门    | ]头沟** | ****** |   |      |
|         |           |   | 示例图 ④                                                                                                    | * 控股股东证件到期日: | 长期      | 2041  | _12_01 |   |      |

控股股东信息

| * 控股股东类型: | ○ 个人 (● 企业                                                                      |             | * 控股股东姓名:   | *       |       |         |      |  |
|-----------|---------------------------------------------------------------------------------|-------------|-------------|---------|-------|---------|------|--|
| * 证件照片:   |                                                                                 | ·····       | * 统一社会信用代码: | 13***** | ***** | ×       |      |  |
|           | +<br>                                                                           | * 控股股东联系城市: | 北京市         | ~       | 市辖区   | ~       | 门头沟区 |  |
|           |                                                                                 | 示例图 ④       | *联系地详细地址:   | 北京市门    | 头沟**  | ******* |      |  |
|           | 请检查营业执照是否复印件加盖 <mark>鲜红公章</mark> ,文件大小<br>不能超过10M,支持png、jpg、jpeg、bmp格式文件<br>**型 |             | * 营业执照到期日:  | 长期      | 2041  | -12-01  |      |  |

⑤填写授信人信息(受益人是指直接或间接拥有超过 25%公司股权

# 的自然人,最多支持四组受益人信息)

| 受益人1: 同法。 | 人代表信息                       |                                                                                                  | *证件类型:    | 身份证           | ~ |
|-----------|-----------------------------|--------------------------------------------------------------------------------------------------|-----------|---------------|---|
| * 证件照片:   |                             | 8                                                                                                | * 姓名:     |               |   |
|           | - A -                       | 0 # # x R B Z<br># 1 19/0 # 50 207 8<br># 2 2587 BAUSER / 154<br>800998(11)=62.9 # 2<br>10 82002 | * 证件号码:   |               |   |
| 02.4096.  |                             | 示例图 ①                                                                                            | *联系城市:    | 北京市 🗸         |   |
|           |                             | 8                                                                                                |           |               |   |
| 6         | ● 中华人民共和国                   | · 中华人民共和国<br>居民身份证                                                                               | *联系地详细地址: | **********    |   |
|           |                             | 新規模式 花の市田を用品具作用<br>単規模型 2004 10.27-2004 10.28                                                    | * 证件到期日:  | 长期 2041-12-01 | Ë |
|           |                             | 示例图 ①                                                                                            |           |               |   |
| 上传法人1     | 代表身份证正反面 <mark>原件彩</mark> 1 | 色 照片                                                                                             |           |               |   |

⑥填写贴现账户信息(最多支持5组账户信息)

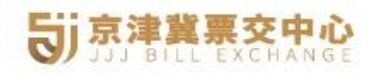

| 贴现账户信息 | 最多支持录入5组贴 | 现账户信息  |   |          |
|--------|-----------|--------|---|----------|
| 贴现账户1  |           |        |   |          |
|        | *银行账号:    |        |   | *账户名称:   |
|        | * 开户银行:   | 中国建设银行 | V | *开户行号:   |
|        |           |        |   | ● 新增贴现账户 |

⑦信息填写过程中,点击页面下方的【暂存】按钮暂存已填写的信息, 后续可根据路径继续填写其他信息,填写完成后点击【提交】按钮等 待审核,审核通过会以短信的方式通知。

# 2. 厦门国际银行-银票

2.1 点击厦门国际银行【在线签约】按钮,打开签约页面。

| 银票 | 单张限额: 0-500万 交易时间: 9:00~18:50 |         |           |      |
|----|-------------------------------|---------|-----------|------|
|    | <b>夏門國際銀行</b>                 | 贴现利率(%) | 预计成交价 (元) | 在线签约 |
|    |                               |         |           |      |

# 2.2 分三步填写签约页面信息

①确认补充法定代表人信息、经办人信息以及公司上一年度总资产、
 上一年度应收以及职工人数等信息,填写完毕后点击【下一步】按钮
 去填写第二步信息。

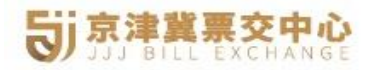

| 厦门国际银行票据直贴>> 在线签约(1/3) |                             |
|------------------------|-----------------------------|
| *企业名称:                 | 北京 有限公司                     |
| *统一社会信用代码:             | 91110106. З                 |
| *注册地所属省:               | 请选择注册地所属省 🗸 *注册地所属城市: 🗸     |
| *注册详细地址:               | 北京市北京市海淀区,                  |
| *法定代表人姓名:              | *法定代表人手机号:                  |
| *法定代表人身份证号:            | 370205 19000                |
|                        | 经办人是否同法人一致 🗌                |
| *经办人姓名:                | 请填写经办人姓名 *经办人手机号: 请填写经办人手机号 |
| *经办人身份证号:              | 请填写经办人身份证号                  |
| *上一年度总资产(元):           | 请填写上一年度总资产                  |
| *上一年度营收(元):            | 请填写上一年度营收                   |
| *职工人数(个):              | 请填写职工人数                     |
|                        | 下                           |
|                        |                             |

②上传电子银票正面截图,系统自动识别,确认银票信息后点击【下 一步】按钮去上传文件信息

| 厦门国际银行票据直贴>> 在线签约(2/3) |                                   |
|------------------------|-----------------------------------|
| (建议上传文件大小不             | 超过10M,支持jpg、jpeg、png、pdf、bmp文件类型) |
| *汇票文件:                 | ( <b>*</b> ) (+)                  |
| *票据编号:                 | 510433105291620240524000013469    |
| *票据到期日:                | 20240607                          |
| *票面金额:                 | 300000.00                         |
| *承兑行(人)名称:             | 中国农业银行股份有限公司宁波市分行                 |
| *承兑行大小额行号:             | 103332099993                      |
| *子票区间起:                | 1 30000000 ①                      |
|                        | 上一歩 下一歩                           |

③确认法定代表人身份证附件、经办人身份证附件以及营业执照和财

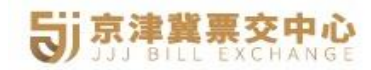

# 务报表附件,系统支持修改替换对应的文件。

| 厦门国际银 | l行票据直贴>> 在线签约(3/3)                                                                                                    |                                                                                                   |               |               |
|-------|----------------------------------------------------------------------------------------------------|---------------------------------------------------------------------------------------------------|---------------|---------------|
| 图片上   | 传(彩色证件照片或复印件加盖公章,建议3                                                                                                    | C件大小不超过10M,支持jpg,png,jpeg,pdf,b                                                                   | mp文件类型)       |               |
|       | *法定代表人身份证[人面像]:                                                                                                    | *法定代表人身份证[国徽面]:                                                                                   | *经办人身份证[人面像]: | *经办人身份证[国徽面]: |
|       | <ul> <li>a. a man</li> <li>b. a man</li> <li>c. same days and</li> <li>c. same days and</li> <li< td=""><td>中学人民ア島田<br/>新 民 学 役 征<br/>REF Y FAR<br/>REF Y FAR<br/>REF Y FAR</td><td></td><td></td></li<></ul> | 中学人民ア島田<br>新 民 学 役 征<br>REF Y FAR<br>REF Y FAR<br>REF Y FAR                                       |               |               |
|       | *企业营业执照:                                                                                                    | * 財投影像:<br><u>9212887</u> summ<br>Table Tourner<br><u>1 - 1 - 1 - 1 - 1 - 1 - 1 - 1 - 1 - 1 -</u> |               |               |
|       |                                                                                                    |                                                                                                   |               |               |

④签约信息填写完毕后提交签约申请,系统提升资料已提交,请微信

# 扫码进行电子签约

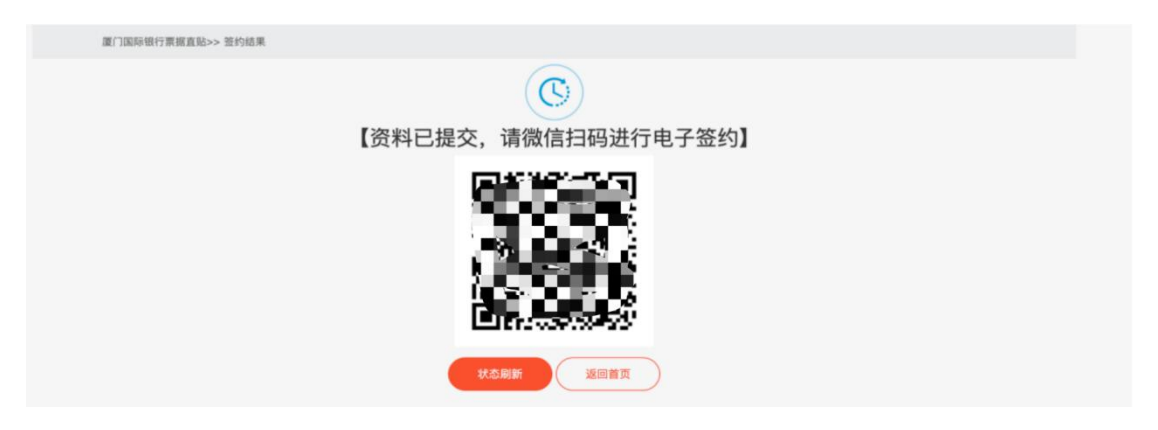

2.3 经办人微信扫码打开厦门国际银行小程序登录进行企业信息
 认证,确认企业信息并填写选择落地业务分行以及客户经理信息等。

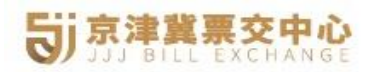

 $\times$ 

厦门国际银行

•••

登录

| XIB GROUP | 厦門國際  | 銀 行<br>NAL BANK |
|-----------|-------|-----------------|
| 手机号码      | 手机号码  |                 |
| 图形验证码     | 图形验证码 | <b>WR3</b> 3    |
| 短信验证码     | 短信验证码 | 发送验证码           |

| ×        |            | 厦门国际银行                   |   | 经办人姓名       |                 |        |
|----------|------------|--------------------------|---|-------------|-----------------|--------|
| <        |            | 企业信息认证                   |   | 经办人身份证<br>码 | 号 1101011990030 | )79577 |
| 企业       | 名称         | 北江和技有限公司                 |   | 经办人手机号      | 码 15 J24        |        |
| 统一       | 社会信用代      | 9111010855139 <b>-</b> V |   | 经办人岗位       |                 | >      |
| 额度       | 申请类型       | 银票/商票                    | ſ | 企业注册地       | 北京              |        |
| \        |            |                          | _ | 所属分行        |                 | 北京分行 > |
| 法定       | 代表人姓名      | 阳 3                      |   | 客户经理编号      | 请输入客户经理         | 编号     |
| 法定<br>证号 | 代表人身份<br>码 | 110101197807079653       |   |             |                 |        |
| 法定<br>号码 | 代表人手机      | 158015                   |   |             | 下一步             |        |
|          |            |                          |   |             |                 |        |

2.4 确认企业信息以及分行客户经理编号后,点击【下一步】继续

认证企业信息。

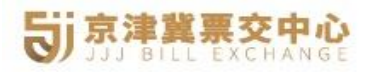

| < 1                                                                                                    | 全业信息认证        |
|----------------------------------------------------------------------------------------------------|---------------|
| 客户所属行业                                                                                                    | 科学研究和技术服务业 >  |
| 行业大类                                                                                                    | 研究和试验发展 >     |
| 行业中类                                                                                                    | 自然科学研究和试验发展 > |
| 行业小类                                                                                                    | 自然科学研究和试验发展 > |
| 从业人数 36                                                                                                    | 5             |
| 营业收入(万元)(与<br>上一年度财报一 20<br>致)                                                                                                    | 0000.00 万元    |
| 资产总额(万元)(与<br>上一年度财报一 10<br>致)                                                                                                    | 00000.00 万元   |
| 证明材料上传                                                                                                    |               |
| ●<br>●<br>■<br>■<br>■<br>■<br>二<br>■<br>二<br>■<br>=<br>■<br>二<br>■<br>=<br>■<br>=<br>■<br>=<br>■<br>=<br>■<br>= |               |
| (可上传上一年度财务报录                                                                                                    | 表等材料。)        |
| XI                                                                                                    | 夏門國際銀行        |
|                                                                                                    | 确认            |

2.5 企业信息确认后,确认经办人信息,确认经办人身份证正反面文件,支持修改,确认无误后点击【下一步】进行人脸识别。

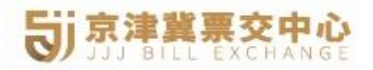

<

经办人身份证件上传

| 拍摄经办人身份证人像面(正面)        |  |
|------------------------|--|
| 请点击<br>获取二代身份证正面照      |  |
| 拍摄经办人身份证国徽面(反面)        |  |
| ↓<br>请点击<br>获取二代身份证反面照 |  |
| 夏門國際銀行                 |  |

2.6 经办人人脸识别,记录页面中出现的随机四位数字,正确读取四位数字并录制小于 5 秒的视频上传。

Î

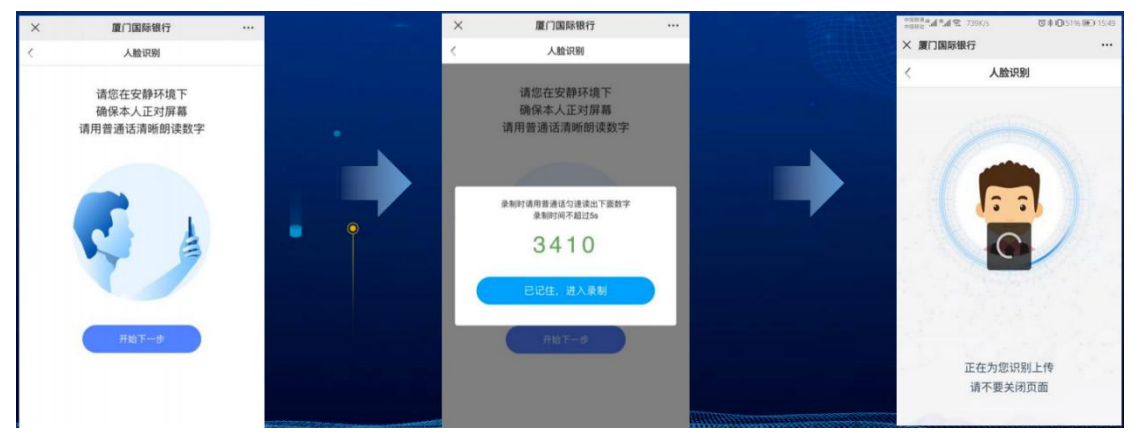

2.7 经办人提交成功后,系统提示已提交申请,请企业法定代表人

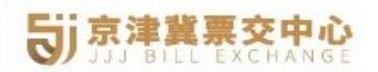

完成电子签约。

| ×                                                 | 厦门国际银行 |                 |
|---------------------------------------------------|--------|-----------------|
| <                                                 | 申请结果   |                 |
| 您的申请<br>电子签约<br>https://s<br>#/login?<br>lpSign=1 |        | <b>宅成</b><br>t∕ |
|                                                   | 返回     |                 |

2.8 法定代表人登录厦门国际银行小程序阅读并同意《线上贴现业务授权书暨数据授权书》《电子签约授权书》《企业征信授权书》,三个协议全部阅读后才能点击勾选页面中的复选框。

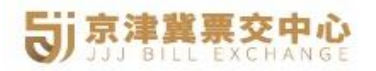

× 厦门国际银行 ・・・ 登录

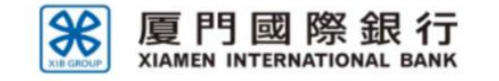

| 手机号码  | 手机号码  |               |
|-------|-------|---------------|
| 图形验证码 | 图形验证码 | W <b>R3</b> 3 |
| 短信验证码 | 短信验证码 | 发送验证码         |

登录

| ×              | 厦门国际银行 ····        |  |  |  |  |  |  |
|----------------|--------------------|--|--|--|--|--|--|
| <              | 企业信息认证             |  |  |  |  |  |  |
| 企业名称           | 北京裕 技有限公司          |  |  |  |  |  |  |
| 统一社会信用代码       | 91110108551391984W |  |  |  |  |  |  |
| 法定代表人姓名        | 远秀                 |  |  |  |  |  |  |
| 法定代表人身份证<br>号码 | 110101197807079653 |  |  |  |  |  |  |
| 法定代表人手机号<br>码  | 1: 70804           |  |  |  |  |  |  |
| 经办人姓名          |                    |  |  |  |  |  |  |
| 经办人身份证号码       | 110101199003079577 |  |  |  |  |  |  |
| 经办人手机号码        | 15801515           |  |  |  |  |  |  |
|                |                    |  |  |  |  |  |  |

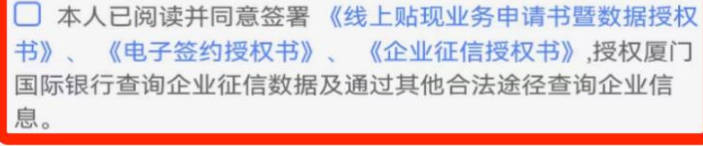

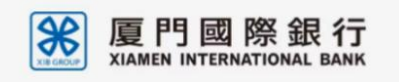

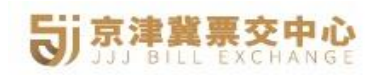

# 2.9 法定代表人人脸识别上传录制小于 5 秒的视频提交申请。

| × | 厦门国际银行                                       |  | × | 厦门国际银行                                                                                              |                                        | *assa d*d € 739K/5                   | ©\$10151% ₩D 1549 |
|---|----------------------------------------------|--|---|----------------------------------------------------------------------------------------------------|----------------------------------------|--------------------------------------|-------------------|
| < | 人脸识别                                         |  | < | 人脸识别                                                                                                |                                        | × 厦门国际银行                             |                   |
|   | Autor<br>請您在安静环境下<br>确保本人正对屏幕<br>请用普通话清晰的读数学 |  |   | 大阪のの<br>通信在安静环境下<br>確保本人正対屏幕<br>通用普通法清晰的读数学<br>単約5年現在工程集ま<br>息約55年初にした<br>名410<br>已紀住、法人衆制<br>日位下一步 |                                        | <ul> <li>AMR98</li> <li>C</li> </ul> | )                 |
|   |                                              |  |   |                                                                                                    | ليتقير فتعريب ويتقار                   | 正在为您识别<br>请不要关闭页                     | 上传                |
|   |                                              |  |   |                                                                                                    | 10000000000000000000000000000000000000 |                                      |                   |

2.10 厦门国际银行自动审核通过, 签约审核结果在平台显示, 且以 短信的方式通知客户。

|                   |                       | 四季直貼 | 票据保融 | 保理订单 | 会员中心 |  |
|-------------------|-----------------------|------|------|------|------|--|
| 厦门国际银行票据直贴>> 签约结果 |                       |      |      |      |      |  |
|                   | 经约成功<br>盘进行验税预伸调 2500 | IŢ   |      |      |      |  |

### 3. 富民银行-银票

3.1 选择富民银行极速贴/富企贴,点击【在线签约】按钮,打开 富民银行产品介绍以及签约申请流程,极速贴和富企贴都是富民银行 的产品,区别单张额度上,在线签约时可以一次性把两个产品全部完 成签约,同时也支持单产品签约,任何产品签约成功后,另外一款产 品在线签约时流程简化,只需要上传部分信息即可。

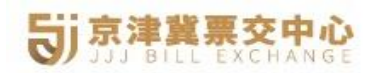

| 银票/财票 单张限额: 0-1000万 交易时间: 03 | 8:00-20:00                                                                                                    |                                                                                                    |                                                                                |           |
|------------------------------|----------------------------------------------------------------------------------------------------|----------------------------------------------------------------------------------------------------|--------------------------------------------------------------------------------|-----------|
| <b></b>                      | 贴现利率(%)<br>—_—                                                                                                    | 预计成交价(元)<br>—_——                                                                                                    | 在线签约                                                                           | 贴现凭证打印    |
| 银票/财票 单张限额: 1000-2000万 交易时间  | ): 08:30–17:10                                                                                                    |                                                                                                    |                                                                                |           |
| 定庆富民银行股份有限公司                 | 贴现利率(%)<br>-_--                                                                                                    | 预计成交价(元)<br><b>-.--</b>                                                                                                    | 在线签约                                                                           | 贴现凭证打印    |
| 关于富民银票直贴<br>富民银票直贴签约申请流程     | 富民银票直贴是京津冀票据交易中心与温<br>民银票直贴包括极速贴(单票1000万以7<br>1、在线签约:平台会员在线填写企业基<br>2、额度申请:签约审核通过后,平台会<br>3、直贴询价:在四季直贴页面,输入票<br>4、操作贴现:企业在持票行网银按照富<br>内补充贸易背景材料即可完成贴现。<br>5、详情请查看 银行直贴操作报购<br>直贴业务办理时间:工作日 09:30-17:00 | IEL银行合作,为平台会员提供的银行对<br>下)、富企贴(单票1000-2000万)。;<br>本信息、上传签约资料,签约银行直贴:<br>员在线提交近1年内的贸易合同或电子发<br>据承兑人、票面金额、票号、到期日,<br>民贴现利率向富民银行进行贴现。若额<br>立即申请 | 6.兑汇票线上贴现服务。富<br>主要操作如下:<br>功能。<br>2.票材料,申请交易额度。<br>查询富民实时贴现利率。<br>度不足暂不会拒票,当日 |           |
|                              | 首页资                                                                                                    | 讯动态 政策法规 四季直                                                                                                    | 贴 会员中心                                                                         | 帮助中心 关于我们 |
| 关于富民银票直贴<br>富民银票直贴签约申请流程     | <ol> <li>准备如下相关资料:包括公司营业执<br/>扫描备用、公司股权结构等公司基本信息<br/>并将签署页盖公章扫描备用。</li> <li>在线填写企业基本信息并上传以上资</li> <li>申请提交后,银行将在工作日小时以<br/>津冀票交系统查看银行直贴功能开通情况</li> <li>在额度申请页面,提交贸易合同或电</li> </ol>                     | 照复印件盖公童并扫描备用、法定代表<br>8、下载(富民极速贴-电子商业汇票贴现<br>(常,申请开通银行直贴功能。<br>以内完成资料审核,并以短信的方式通频<br>R。<br>日子发票,申请贴现交易额度。<br>立即申请                            | 人身份证复印件盖公拿并<br>协议(2021年V1版).pdf》<br>印您。您也可以通过登录京                               |           |

3.2 了解产品信息后,点击【立即申请】按钮,打开签约页面,按 页面指导分三步填写在线签约申请信息。

①填写企业基本信息、经营信息以及企业人员相关信息

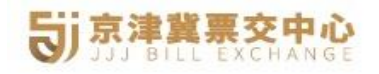

| <b>ジ</b> 京津冀栗交中心<br>JJJ BIEL EXCHANGE | 首页        | 资讯动态 | 政策法规 | 四季直贴 | 会员中心 | 帮助中心 | 关于我们 |
|---------------------------------------|-----------|------|------|------|------|------|------|
| 富民银行直贴在线签约>> 极速贴/富企贴(1/3)             |           |      |      |      |      |      |      |
| *企业名称:                                | 沟町 主息技术有限 | 限公司  |      |      |      |      |      |
| *统一社会信用代码:                            | 9113010   | 28   |      |      |      |      |      |
| *注册资本(元):                             | 请填写注册资本   |      |      |      |      |      |      |
| *实收资本(元):                             | 请填写实收资本   |      |      |      |      |      |      |
| *职工人数(人):                             | 请填写职工人数   |      |      |      |      |      |      |
| *资产总额(元):                             | 请填写资产总额   |      |      |      |      |      |      |
| *年销售额(元):                             | 请填写年销售信息  |      |      |      |      |      |      |
| *联系人姓名:                               | <b>1</b>  |      |      |      |      |      |      |
| *联系人本人手机:                             | 1581. 28  |      |      |      |      |      |      |
| *联系人身份证号码:                            | 110102    | •    |      |      |      |      |      |
|                                       |           | 下一步  |      |      |      |      |      |

# ②确认或者补充法定代表人、股东以及最终受益人信息

|    | <b>王文中心</b><br>L EXCHANGE |             |        | 首页 资讯动       | 态 政策法规     | 四季直贴        | 会员中心     | 帮助中心    | 关于我们 |
|----|---------------------------|-------------|--------|--------------|------------|-------------|----------|---------|------|
| 富民 | 银行直贴在线签约>> 极达             | 惠贴/富企贴(2/3) |        |              |            |             |          |         |      |
| 5  | 去定代表人(高管):                |             |        |              |            |             |          | 添加      | 1    |
|    | 姓名                        | 证件类型        | 证件号码   | 证件登记日        | 证件到期日      | 证件          | 签发地      | 操作      |      |
| 6  | -                         | 身份证         |        |              |            |             |          | 编辑 删除   |      |
| B  | Q东信息:                     |             |        |              |            |             |          | 添加      | 1    |
|    | 股东名称                      | 证件类型        | 证件号码   | 证件登记日        | 证件到期       | 日 证:        | 件签发地     | 操作      |      |
|    | 北西西南南部                    | 社会统一信用代码    |        | J 1999–10–29 | 9999-12-31 | 北京市         | -市辖区-海淀区 | 编辑删除    |      |
| ł  | 最终受益人信息:                  |             |        |              |            |             |          | 添加      | 1    |
|    | 受益人姓名                     | 证件类型        | 证件号码   | 证件签发日        | 证件到期日      | 联系电话        | 所在地      | 4 操作    | F    |
|    |                           | 身份证         | 10.000 | 2018-08-18   | 9999-12-31 | 13912345678 | 北京市-市辖   | 区-海淀 编辑 |      |
|    |                           |             | 上一步    |              | 下一步        |             |          |         |      |

③上传富民银行电子商业汇票贴现协议(下载协议模板)、营业执照 文件、法定代表人头像面和国徽面身份证图片,同时申请另外产品时 同步上传上一年财务报表、企业纳税证明以及贸易合同发票信息等。

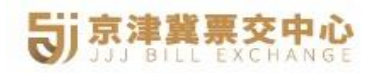

|                          |                                                                                                    | 首页 资                                                                                                    | 讯动态                                                       | 政策法规                                                                  | 四季直贴                                                                | 会员中心                                                          | 帮助中心         | 关于我们 |
|--------------------------|----------------------------------------------------------------------------------------------------|----------------------------------------------------------------------------------------------------|-----------------------------------------------------------|-----------------------------------------------------------------------|---------------------------------------------------------------------|---------------------------------------------------------------|--------------|------|
| 富民银行直贴在线签约>> 极速贴         | 5/富企貼 (3/3)                                                                                                    |                                                                                                    |                                                           |                                                                       |                                                                     |                                                               |              |      |
| 图片上传(彩色证件照片或复            | 夏印件加盖公章,建议文件大小不超过2M,支                                                                                              | 持jpg、png文件的                                                                                               | 类型)                                                       |                                                                       |                                                                     |                                                               |              |      |
| * 协议签署页:<br>协议下载         | •                                                                                                    |                                                                                                    | * 营业执                                                     | 4照:                                                                   |                                                                     |                                                               |              |      |
| * 法定代表人身份证<br>正反面或正面:    |                                                                                                    |                                                                                                    | 法定代表人具正反面或质                                               | ▶份证<br>页面:                                                            |                                                                     | P                                                             |              |      |
|                          |                                                                                                    |                                                                                                    |                                                           |                                                                       |                                                                     |                                                               |              |      |
| 如果申请 极速贴(单张)<br>上年度财务报表: | 東面金額500万以下) 的同时申请 <mark>富企點(单张票</mark>                                                                             | 面金额500-1000万<br>ゴ                                                                                         | ) ,还需要上传<br>è业纳税证明:                                       | 以下文件(支持jpg、                                                           | png, doc, docx,                                                     | pdf文件类型,文件                                                    | 大小不超过10M)    |      |
|                          |                                                                                                    |                                                                                                    |                                                           |                                                                       |                                                                     |                                                               |              |      |
| <u> 合同及发票:</u>           | +                                                                                                    |                                                                                                    |                                                           |                                                                       |                                                                     |                                                               |              |      |
|                          |                                                                                                    |                                                                                                    |                                                           |                                                                       |                                                                     |                                                               |              |      |
|                          | 上一步                                                                                                    |                                                                                                    | 提交                                                        |                                                                       |                                                                     |                                                               |              |      |
| <b>ジ 京津冀票交中心</b>         |                                                                                                    | 首页 资                                                                                                    | 讯动态                                                       | 政策法规                                                                  | 四季直贴                                                                | 会员中心                                                          | 帮助中心         | 关于我们 |
| 关于富民银票直贴<br>富民银票直贴签约申请流程 | 富民银票直贴是京津冀<br>民银票直贴包括极速贴<br>1、在线签约:平台会员<br>2、额度申请:签约审核<br>3、直贴询价:在四季直<br>4、操作贴现:企业在转<br>内补充贸易背景材料即<br>5、详情请查看 银行百匹 | 要据交易中心与1<br>(单票1000万以)<br>在线填写企业基<br>通过后,平台会<br>,贴页面,输入票<br>票行网根按照富<br>可完成贴现。<br><u>出货作指南</u><br>30-17:00 | 富民银行合作<br>下)、富企贴<br>本信息、上代<br>员在线提交迎<br>据承兑人、到<br>(民贴现利率向 | ,为平台会员提<br>;(单票1000-20<br>滚给资料,签约<br>近1年内的贸易合<br>页面金额、票号、<br>向富民银行进行则 | 供的银行承兑汇票<br>00万)。主要操<br>的银行直贴功能。<br>同或电子发票材料<br>到期日,查询富<br>占规。若额度不足 | 振线上贴现服务。<br>作如下: <sup>3</sup> ,申请交易额度     民实时贴现利率,<br>暂不会拒票,当 | 富<br>f.<br>日 |      |
|                          |                                                                                                    | 额度申询                                                                                                    |                                                           |                                                                       | 请富企贴                                                                |                                                               |              |      |

④填写完毕签约信息后,点击【提交】按钮提交在线签约申请信息, 富民银行审核通过后则签约成功。

# 4. 华润银行

4.1 选择华润银行,点击【在线签约/额度申请】按钮打开签约华 润银行展业的特别注意事项,同时可以下载华润银行的直贴操作手册, 通过手册了解展业操作流程,微信扫码京津冀票交中心专属的华润银 行二维码,打开华润银行秒金融小程序点击【去签约】按钮,弹窗中 选择票据贴现润秒贴央票通财票通进入个人认证页面。

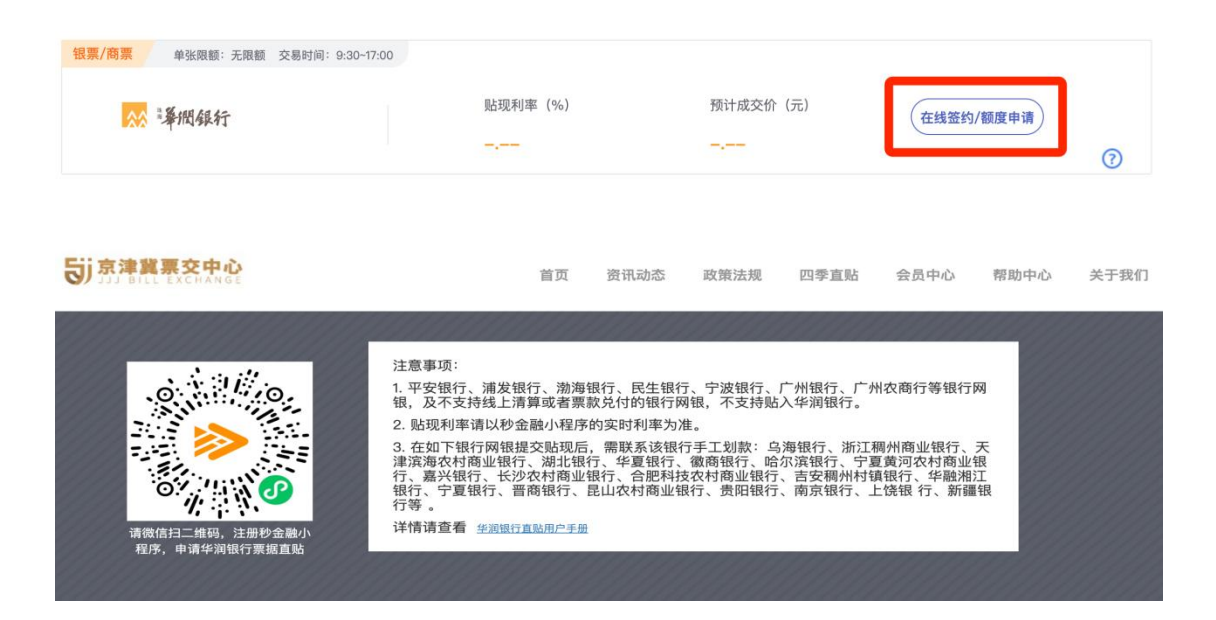

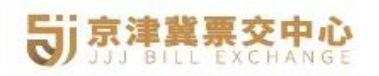

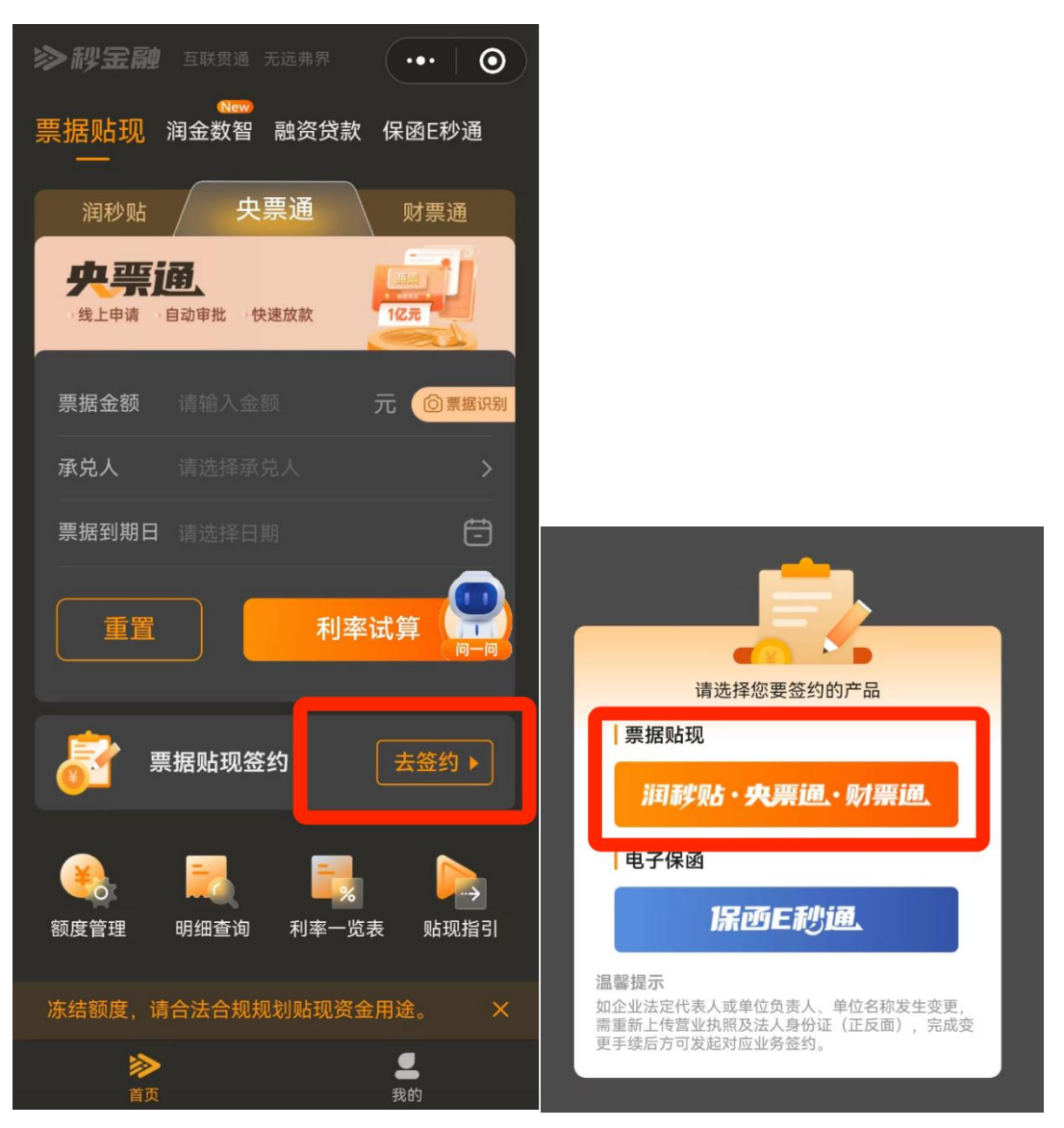

4.2 签约过程包含个人认证、企业认证、法人授权和协议签署等流程, 打开个人信息设置页面实名认证经办人信息,上传经办人二代身份证 头像面和国徽面照片,系统 OCR 自动识别相关信息,京津冀票交中 心渠道名称、渠道手机号和渠道 ID 信息自动回显。(请确保手机号码 已在运营商处实名认证,且实名认证的信息与身份证信息一致)

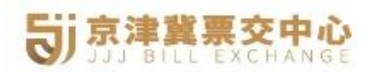

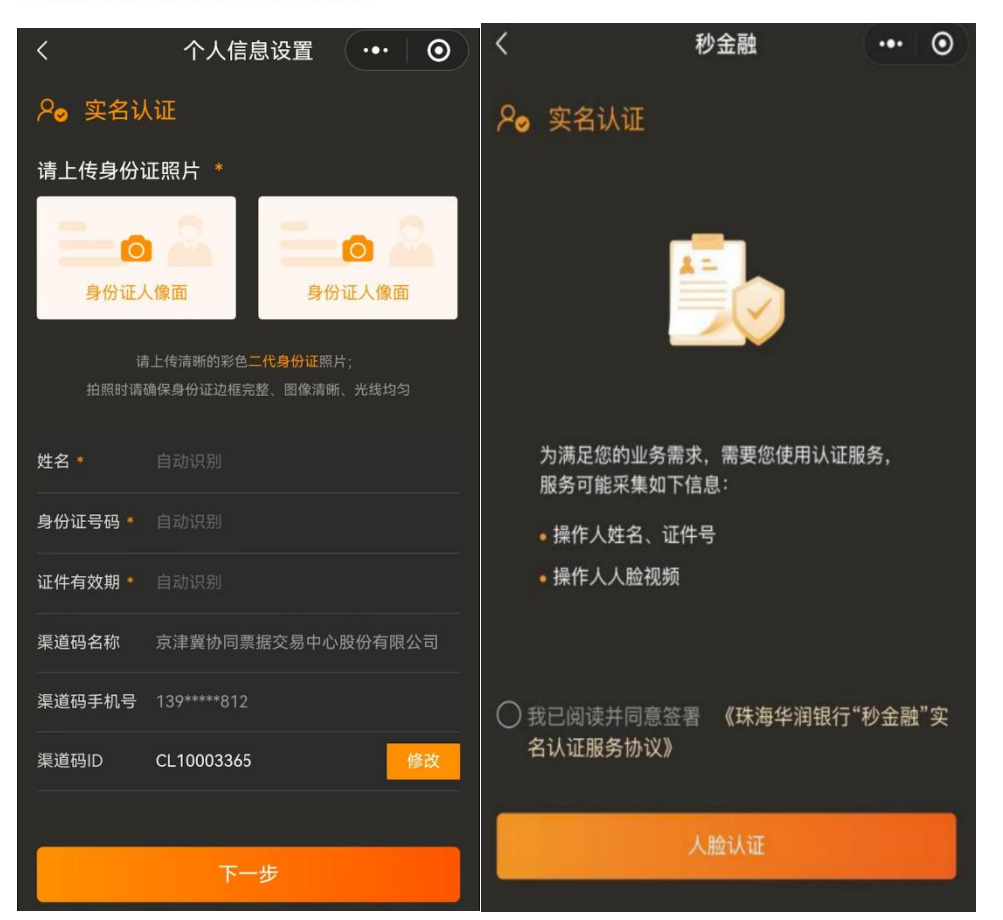

4.2 个人认证通过后进入企业认证,包括工商信息、企业基本信息、 法定代表人信息、股东信息和受益所有人信息。请认证核对各项信息, 尤其是企业名称和统一社会信用代码系统识别的是否准确,如果识别 错误请修改后再提交,避免由于信息错误导致审核失败的情况发生。

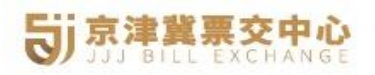

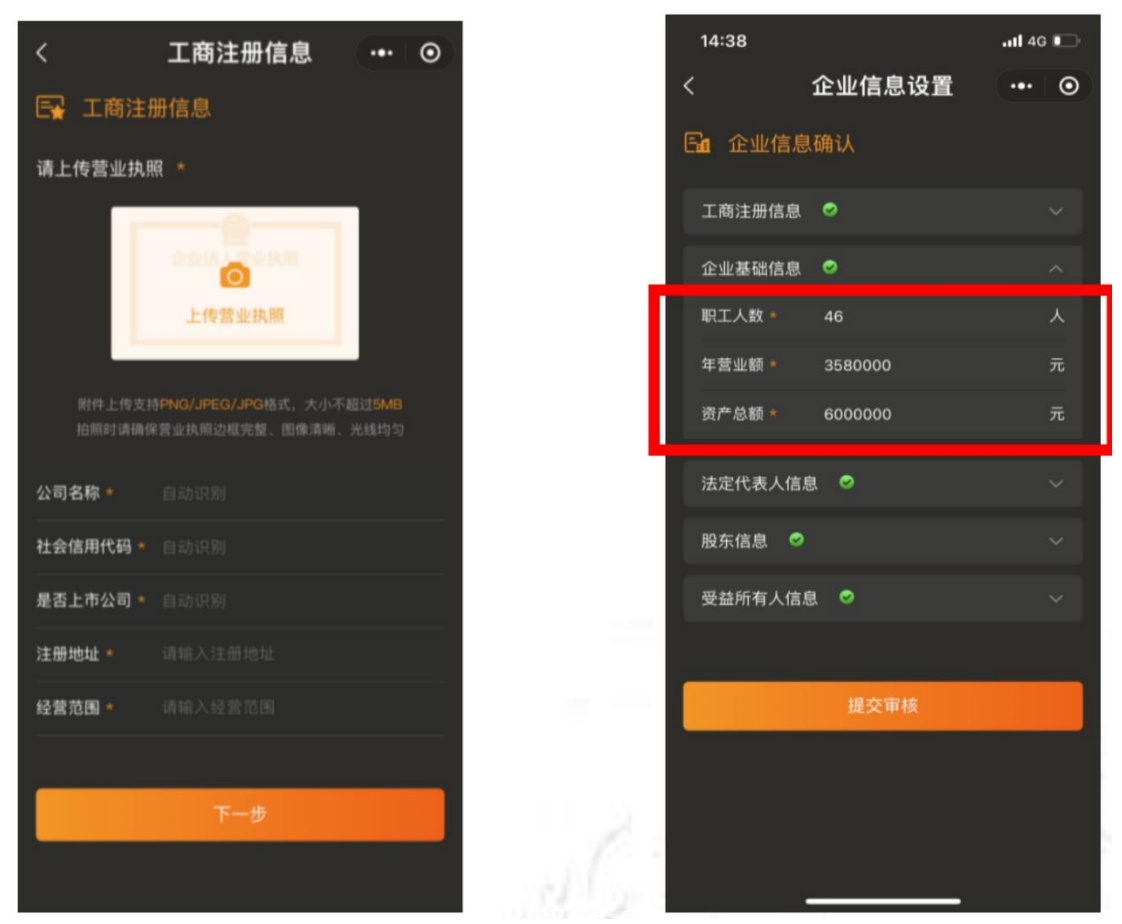

4.3 企业认证信息填写完毕后,点击【提交审核】按钮小程序系统 会自动跳转到法定代表人授权认证信息页面。填写法定代表人手机号, 点击【提交法人授权并签约】提交系统会发送短信到法定代表人的手 机号,小程序自动跳转到业务签约页面。

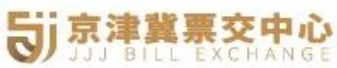

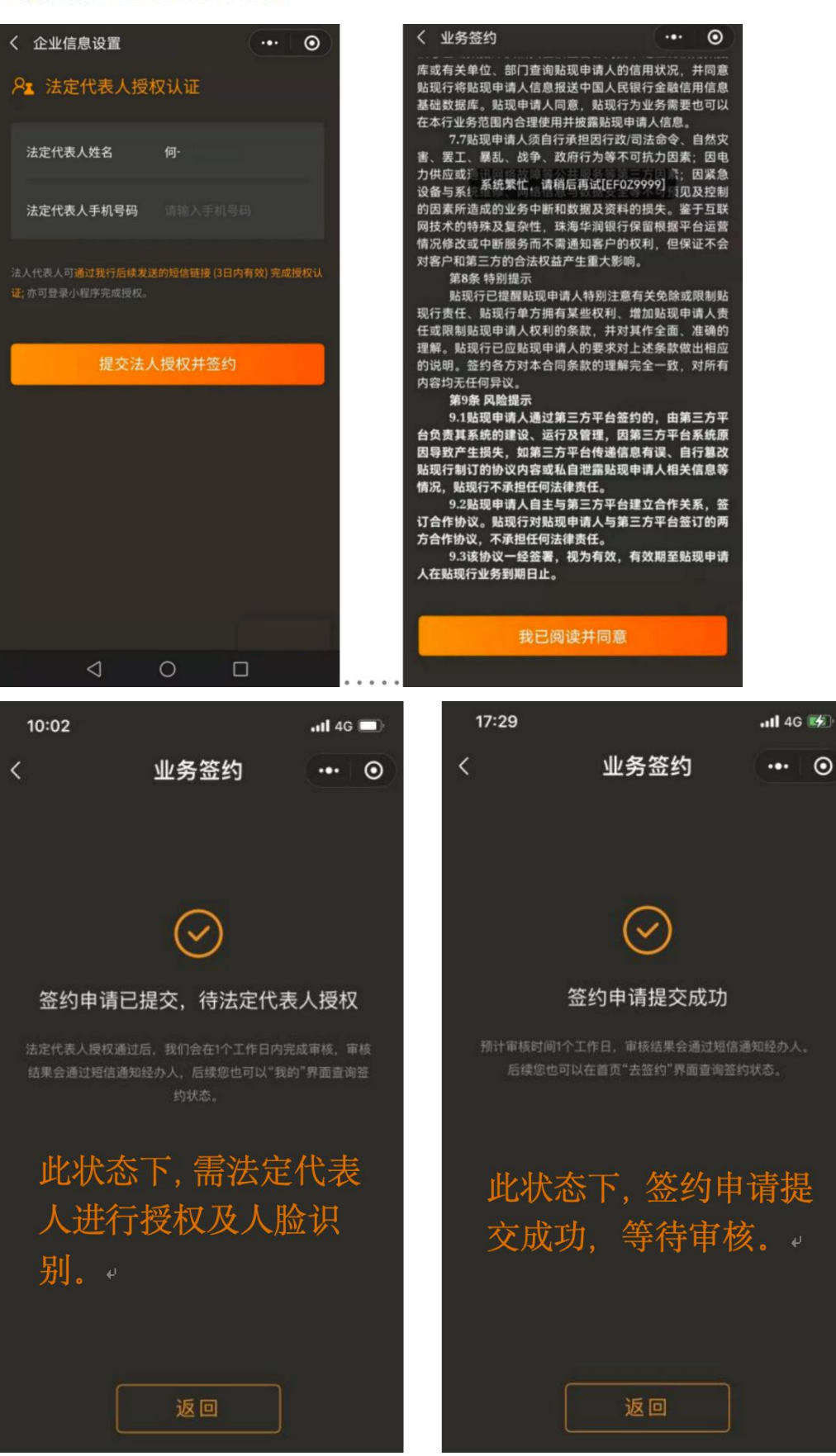

4.4 法定代表人登录小程序,到我的页面点击消息通知(如果经办

人=法定代表人则无需授权认证),进入授权书界面点击【确认】按钮 完成授权。如果法定代表人还没有认证,则点击消息通知会弹出人脸 识别页面,人脸识别通过后再次进入消息通知打开授权界面确认授权。

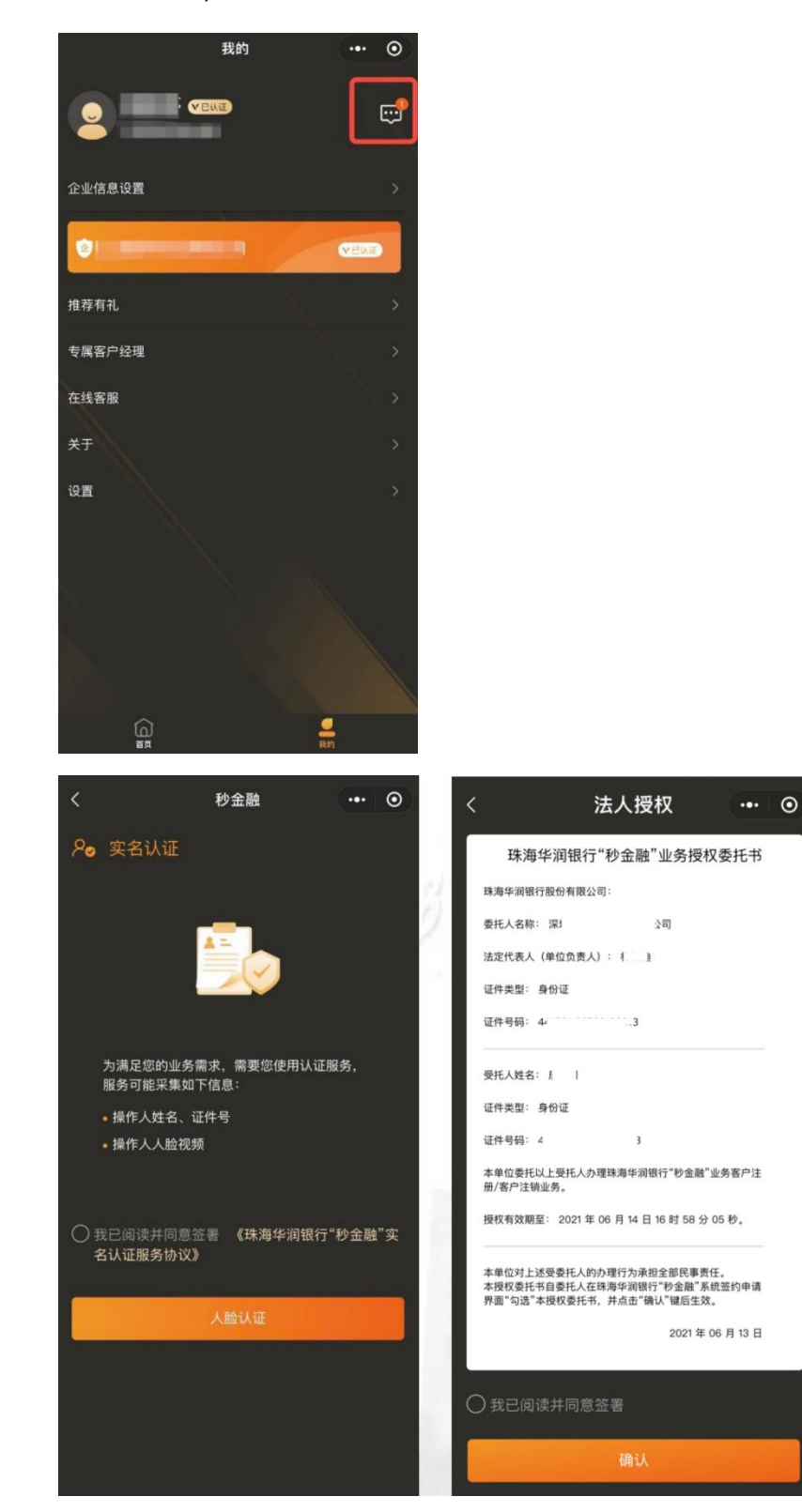

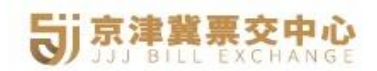

4.5 法定代表人点击确认授权后,在线签约申请提交成功,签约结 果华润银行会以短信的方式通知到经办人的手机号码上。

# 5. 平安银行-商票

5.1 点击平安银行【在线签约】按钮,平台弹窗提示特别注意事项, 点击【确定】按钮跳转到平安银行身份认证登录页面。

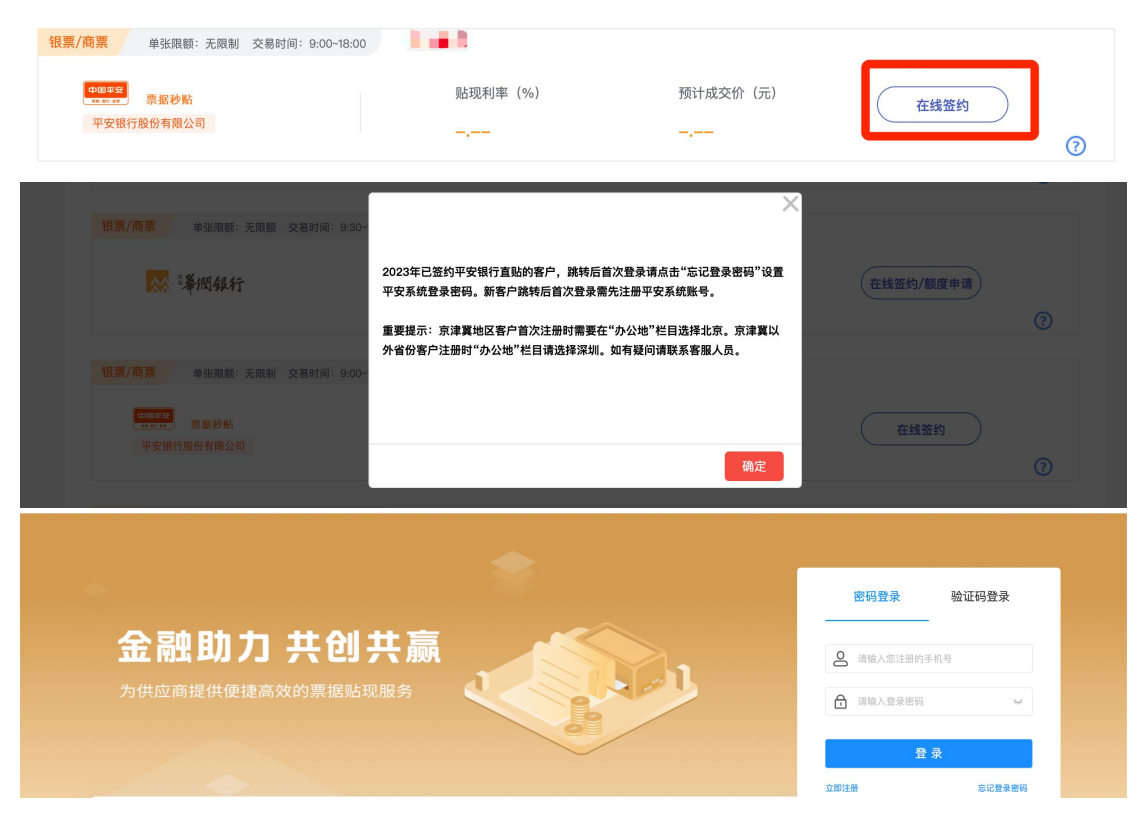

5.2 未登录状态下可价格试算,选择平安银行商票速融点击【立即 签约】按钮提交商票签约申请。

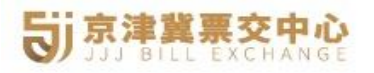

| 价格试算(可上传电                                                                                     | 票截图司    | (手动输入)                                           |               |                |             |      |
|-----------------------------------------------------------------------------------------------|---------|--------------------------------------------------|---------------|----------------|-------------|------|
|                                                                                               |         | 可输入关键字搜索承兑行/承兑人                                  | 请选择票面到期日 (必填) | (ten)          | 请输入票据金额(必填) | 元    |
| 十<br>上传电票正面截图<br>识别结果显示在右侧                                                                    | ▶       | 代理接入的财司票需填写承兑人账号                                 | 可输入关键字搜索开户行   | v              | 请输入开户行行号    |      |
|                                                                                               |         | 子票起始值 ~ 子票截止值                                    | 立即试算 重 置      |                |             |      |
| <ul> <li>① 银票秒贴 交易时间</li> <li>① 银票秒贴 交易时间</li> <li>① 田票型 平安银行</li> <li>PING AN BAN</li> </ul> | ]: 09:0 | 0-18:00 在线操作 极速放员 100+承兑行<br>最低年化率(%)<br>1.3850% |               | 单张限额(元)<br>不限  |             | 立即签约 |
| 一 商票速融 交易时间                                                                                   | 司: 09:0 | 0-18:00 免费询价 立即放款 100+承兑名单                       |               |                |             |      |
|                                                                                               | L<br>L  | 最低年化率(%)<br>4.5000%                              |               | 单张限额 (元)<br>不限 |             | 立即签约 |

5.3 如果还没有认证账号请先注册,点击【立即注册】按钮,打开

注册页面,按页面要求填写相关信息并设置密码完成注册流程。

| 证件类型:  | 统一社会信用代码证 🗸             |
|--------|-------------------------|
| 证件号码:  | 请输入证件号码                 |
| 企业名称:  | 输入证件类型、证件号码后反显          |
| 联系人:   | 请输入您的姓名                 |
| 手机号码:  | 请输入手机号                  |
| 短信验证码: | 请输入验证码   获取验证码          |
| 密码:    | 请输入8-12位字母、数字的组合 Ø      |
| 确认密码:  | 请再次输入密码                 |
|        | 我已阅读并同意 平台注册协议 、 平台隐私协议 |
|        | 注册                      |

5.4 登录状态下,点击商票速融的【在线签约】按钮,跳转到在线

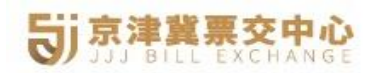

# 签约页面。

| 🖻 商票速融                 | 交易时间: 09:00               | 9-18:00 免费  | 询价 立即放款 100+承兑名单 |               |            |             |                       |               |
|------------------------|---------------------------|-------------|------------------|---------------|------------|-------------|-----------------------|---------------|
| 中國平安<br>92 93 93 95 91 | <del>安银行</del><br>SANBANK | 最低年<br>4.50 | 化率(%)<br>000%    | 单张限额(元)<br>不限 |            | 未签约         |                       | 在线签约          |
| 9类型                    | ~   贴现制                   | 民行          | > 状态             | ✓提索           | 清空条件更多操    | 作~          |                       | こ 寺田          |
| ョ请编号                   | 签约类型                      | 贴现银行        | 承兑人/承兑行          | 额度生效时间        | 額度失效时间     | 申请人(电话)     | 申请时间                  | 操作            |
| -                      | 商票                        | 平安银行        |                  |               |            | 10)         | 2024–04–09<br>9:44:13 | 继续提交 新签承兑人 删除 |
| 0240° <b>1</b>         | 76 银票                     | 平安银行        |                  | 2024-01-24    | 2025-01-23 | <b>1</b> 0) | 2024-01-24<br>5:51:55 | 详情            |

5.5 在线签约页面按要求填写完善企业信息以及承兑人信息并提 交签约申请。新增承兑人则需要再次在线签约,即持票人基于承兑人 /承兑行建档,多承兑人多次在线签约。

①填加承兑人信息,输入承兑人关键字系统自动显示承兑人全称,选 择承兑人上传采购合同。

| 商票贴现-在线签约 平安银行 (在线操作 极速放货 100+承兑行)                |                    |          |    |
|---------------------------------------------------|--------------------|----------|----|
|                                                   | <b>1</b><br>填写企业信息 | 2 超交验约申请 |    |
| 承兑人                                               |                    |          |    |
| * <b>新瑞承兑人:</b> 请输入翻载承兑人     采 <b>购合同</b> <u></u> |                    |          |    |
| 文件名称                                              |                    | 上传时间     | 操作 |
|                                                   |                    | 11 元 段 润 |    |

②上传并完善营业执照信息,特别说明注册地在京津冀的客户操作时 "办公地"栏省市信息选择【北京市-北京市】,注册地非京津冀的客 户操作时"办公地"栏信息选择【广东省-深圳市】

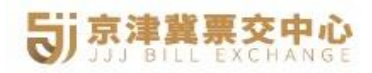

营业执照

| * 证件照片:                                                |                                       | *企业名称:  | 票据 (上   | 海)有    | 限公司    |   |     |     |
|--------------------------------------------------------|---------------------------------------|---------|---------|--------|--------|---|-----|-----|
|                                                        | ····································· | 上会信用代码: | 9134082 | 5EP46  | 44P08N |   |     |     |
|                                                        | 示例图 ④                                 | *办公地:   | 广东省     | $\sim$ | 深圳市    | × | 福田区 | ~   |
| 请检查营业执照是否复印件加盖 <b>鲜红公章</b> ,<br>png、jpg、jpeg、bmp格式文件类型 | 文件大小不能超过10M,支持                        | *详细地址:  | 金田路10   | 2      |        |   |     | - Ĩ |

③填写企业经营概况信息,年销售额、国家纳税人识别号、地方纳税

人识别号、上传财务报表文件等信息。

经营概况

| * 年销售额: 77     | 7777                         | 元 | * 是否具有平安银行对公账户: ( | 〕 是 () 否           |    |  |
|----------------|------------------------------|---|-------------------|--------------------|----|--|
| * 国家纳税人识别号: 91 | 1340825EP4644P08N            |   | *地方纳税人识别号:        | 91340825EP4644P08N |    |  |
| 财务报表 上 上传文件 3  | 支持jpg、png、jpeg、zip、rar、pdf文件 |   |                   |                    |    |  |
| 文件名            | 名称                           |   | 上传时间              |                    | 操作 |  |
|                |                              |   |                   |                    |    |  |
|                |                              |   | . +               |                    |    |  |
|                |                              |   |                   |                    |    |  |
|                |                              |   |                   |                    |    |  |
|                |                              |   | 暂无数据              |                    |    |  |

# ④填写法定代表人和经办人信息

| * 证件照片: |                                |                                                                                                    | *法人代表证件类型:  | 身份证                    | × |
|---------|--------------------------------|----------------------------------------------------------------------------------------------------|-------------|------------------------|---|
|         |                                | <ul> <li>第 末 1955 年10.月27 日</li> <li>第 末 255 市法成22 長小(下外大<br/>高200号 株)1号 42 年代</li> <li>① 資2022 第</li> <li>② 保急学母時 1101021978510272321</li> </ul> | * 法人代表姓名:   | <b>P</b> <sup>k*</sup> |   |
|         |                                | 示例图 ④                                                                                                    | * 法人代表证件号码: | 13******               |   |
|         | ● 中华人民共和国<br>民民身份证             | ● <sup>中华人民共和国</sup><br>居民身份证                                                                                                    | * 法人代表联系城市: | 北京市 🗸 市辖区 🗸 门头沟        |   |
|         |                                | 10017 120 00 0 0 0 0 0 0 0 0 0 0 0 0 0 0 0 0                                                                                                     | *联系地详细地址:   | ■ 头沟*********          |   |
|         |                                | 示例图 ④                                                                                                    | *法人代表证件到期日: | 长期 2041-12-01          | 8 |
|         | 上传法人代表身份证正反面 <mark>原件彩色</mark> | 照片                                                                                                    |             |                        |   |
| 人信息     |                                |                                                                                                    |             |                        |   |

⑤填写控股股东信息,选择个人或者企业控股股东类型,完善股东相关信息,如果控股股东同法人代表相同,可直接勾选同法人代表信息。

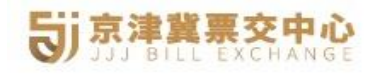

#### 控股股东信息

| * 控股股东类型: 💿 个人 🛛 🔅 | 企业     |                                                                                             | 控股股东:        | 同法人     | 人代表信   | 息       |   |      |
|--------------------|--------|---------------------------------------------------------------------------------------------|--------------|---------|--------|---------|---|------|
| * 证件照片:            | 8      | ReżR                                                                                        | * 控股股东类型证件:  | 身份证     |        |         |   |      |
|                    | A      | 11 新 女 花 京京<br>出生 19/31 年10 月27 日<br>年 二 左古市加坡支援(1)外大<br>東公の安都<br>公民自世時時 110102197810272321 | * 控股股东姓名:    | . *     |        |         |   |      |
| 2888996 <b>1</b> , |        | 示例图 €                                                                                       | * 控股股东证件号码:  | 13***** | ****** |         |   |      |
| -                  | 华人民共和国 | 中华人民共和国 居民身份证                                                                               | * 控股股东联系城市:  | 北京市     | ×      | 市辖区     | ~ | 门头沟区 |
|                    | 卫身份证   | 「日日 レス 子 D - 10.<br>日本<br>新聞                                                                | *联系地详细地址:    | 北京市门    | ]头沟**  | ******  |   |      |
|                    |        | 示例图 ①                                                                                       | * 控股股东证件到期日: | 长期      | 204    | 1–12–01 |   |      |

控股股东信息

| * 证件照片 | :       | <b>***</b> | * 统一社会信用代码: | 13********* | **>   |          |
|--------|---------|------------|-------------|-------------|-------|----------|
|        | +<br>上传 |            | * 控股股东联系城市: | 北京市         | 市辖区   | / 门头沟区 / |
|        |         | 示例图 ①      | *联系地详细地址:   | 北京市门头沟      | ***** |          |

⑥填写授信人信息(受益人是指直接或间接拥有超过 25%公司股权

# 的自然人,最多支持四组受益人信息)

| 受益人1: 同法人代表信                                                                                                    | 自息            |                                                                                                    | *证件类型:                 | 身份证           | $\vee$              |
|----------------------------------------------------------------------------------------------------|---------------|----------------------------------------------------------------------------------------------------|------------------------|---------------|---------------------|
| * 证件照片:                                                                                                    | 8             | R & 2 R                                                                                                    | * 姓名:                  |               |                     |
| ÷.                                                                                                    | 8. L.         | 4 1 1970 1970 1<br>4 2 205 FM (22 24/194)<br>8 200 4 1111 19 (23 8)<br>1 200 2 2 2 2 2 2 2 2 2 2 2 2 2 2 2 2 2 | * 证件号码:                |               |                     |
| C:(1944.                                                                                                    | stand/        | 示例图 ①                                                                                                    | *联系城市:                 | 北京市 🗸 🗖       | <b>■</b> <u>x</u> ∨ |
|                                                                                                    | 8             |                                                                                                    |                        |               |                     |
| (A) +**                                                                                                    | 人民共和国         | ● 中华人民共和国<br>居民身份证                                                                                             | * 联系地详细地址:<br>* 证件到期日: | 1             |                     |
| in the second second se |               | THE BE                                                                                                    |                        | 长期 2041-12-01 | Ħ                   |
|                                                                                                    |               | 示例图 ①                                                                                                    |                        |               |                     |
| 上传法人代表身份                                                                                                    | 计证正反面 原件彩色 照月 | <u>+</u>                                                                                                    |                        |               |                     |

# ⑦填写贴现账户信息(最多支持5组账户信息)

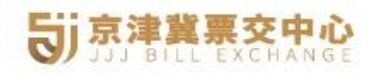

| 贴现账户信息 🗄 | 多支持录入5组贴 | 现账户信息  |   |          |  |
|----------|----------|--------|---|----------|--|
| 贴现账户1    |          |        |   |          |  |
|          | *银行账号:   | 1      |   | *账户名称:   |  |
|          | * 开户银行:  | 中国建设银行 | ~ | *开户行号:   |  |
|          |          |        |   | ◎ 新增贴现账户 |  |

⑧信息填写过程中,点击页面下方的【暂存】按钮暂存已填写的信息, 后续可根据路径继续填写其他信息,填写完成后点击【提交】按钮等 待审核,审核通过会以短信的方式通知。

### 6. 富民银行-商票

6.1 选择富民银行富商贴点击【实名认证】按钮申请实名,首先弹 窗富商贴产品介绍,点击【实名认证】按钮或者【重新认证】按钮去 认证或者根据错误原因去修改认证信息。

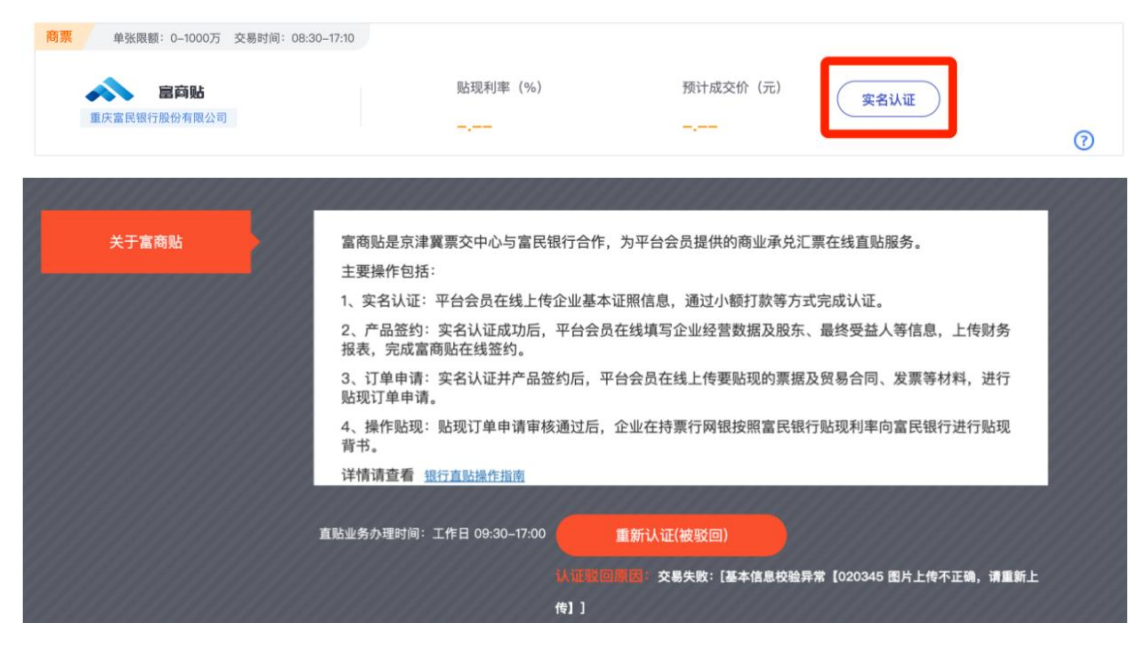

6.2 进入实名认证页面,第一步是认证填写企业基本信息、法定代表人信息、经办人等认证信息,填写完毕后点击【下一步】进入认证的第二步。

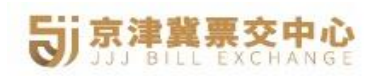

| ジ京津 | <b>進票交中心</b><br>LL EXCHANGE |          |               | 首页 资讯动态  | 政策法规 四季直则  | 占 会员中心    | 帮助中心  关于我们   | מ |
|-----|-----------------------------|----------|---------------|----------|------------|-----------|--------------|---|
| 富商  | 哪些实名认证(1/2)                 |          |               |          |            |           |              |   |
| ,   | 1、企业基本信息:                   |          |               |          |            |           |              |   |
|     |                             |          | 企业            | 全称       |            | 統一等       | 士会信用代码       |   |
|     | 河 💼 🖬 🖬                     | 限公司      |               |          |            |           | 2B           |   |
| :   | 2、 法定代表人信息:                 |          |               |          |            |           |              |   |
|     | 姓名                          |          | 手机号           | 身份证号     | 身份证有效期起始   | 日 身份证有:   | <b>皮期终止日</b> |   |
|     | 1.1                         |          | 1.001         | 1.1      | 2022-12-01 | 2999–12–3 | 1 区长期        |   |
|     | 所属省                         | 所属市      | 所属区县          |          | 详细地        | £         |              |   |
| a   | 北京市 🗸                       | 北京市-市辖区  | → 北京市-市辖区-海淀区 | ~ 北京海淀区, | ■大厦        |           |              |   |
|     | 3、 经办人信息:(如果                | 经办人即法定代表 | [人,如下内容可全部不填) |          |            |           |              |   |
|     |                             | 姓名       |               | 手机号      |            | 身份证号      |              |   |
|     |                             | 1        |               | 1E       |            | 1161      |              |   |
|     |                             |          |               | 下一步      |            |           |              |   |

6.3 认证第二步上传企业营业执照文件,分别上传法定代表人和经办人二代身份证的头像面和国徽面文件,上传完毕后点击【提交】按钮提交认证申请,系统会自动校验相关信息,如果校验失败则认证失败,失败结果在富商贴介绍页面下显示,需重新认证(见 6.1 中截图)。

|                     |                       | 首页 | 资讯动态     | 政策法规      | 四季直贴         | 会员中心 | 帮助中心 | 关于我们 |
|---------------------|-----------------------|----|----------|-----------|--------------|------|------|------|
| 富商贴实名认证(2/2)        |                       |    |          |           |              |      |      |      |
| 客户证件图片信息上传(建议文件大小   | 不超过2MB,支持jpg、png文件类型) |    |          |           |              |      |      |      |
| 營业执照:               |                       |    |          |           |              |      |      |      |
| 法定代表人(理 3)身份<br>过逝: |                       |    | 法定代表人心。  | 200<br>1  | (11)<br>e ** |      |      |      |
| 经办人 制身份证头像<br>面:    | •                     |    | 经办人 1)身份 | 证图微<br>面: |              | +    |      |      |
|                     | ( ±-#                 |    |          | 提交        |              |      |      |      |

6.4 平台提交认证成功后系统自动跳转到富民银行页面,根据页面 引导点击【立即认证】按钮进入富民银行认证,认证前请下载授权函 模板,完善内容并加盖公章和法人章,经办人信息必须和填写的经办 人信息一致,如果经办人同法人一致则不需要企业授权书认证,经办 人和法定代表人不一致时需要上传认证书。

| 请您选择一种认                                                             | 证方式                                                                                                 |                           |                                 |
|---------------------------------------------------------------------|----------------------------------------------------------------------------------------------------|---------------------------|---------------------------------|
|                                                                     |                                                                                                    | 完成<br>日前秋以连 () 据交完成以连     | 文部以证                            |
| (                                                                   | 电子营业执照认证 自动率级无<br>准备资料:法人身份证与经办人身份证彩色照                                                              | <b>等待</b><br>片成扫描件、法人手机号  | <b>聚未开通</b><br>操作指引             |
| i.u                                                                 | <b>流程: ①</b> 法人下载执照 ———— ② 授权(                                                                      | 也人使用 🔤 签署完成认证             |                                 |
| 這個整理示:<br>1. 经办人提收<br>2. 经办人提收<br>3. 经办人提收<br>4. 经办人提收<br>5. 提前准备好: | 的被授权人必须与经办人一致(包含经办人姓名、身份证号<br>有中的经办人信息必须与注册页面填写信息一致;<br>者而加盖公章及注人章;<br>品必须落款注册日期;<br>企业股户进行小金额打款认证。 | 码、联系电话等):                 |                                 |
| 银行经营场所:重庆渝北区                                                        | 材富东路2号涉外裔务区一期B1栋                                                                                    | 渝ICP备17001836号2 Copyright | t © 2017 重庆富民银行股份有限公司│本网站支持IPV6 |

6.5 进入立即认证页面,确认营业执照信息和上传也已经准备好的 企业授权书文件,点击【下一步】按钮提交,提交后系统会弹窗提示 授权委托书填写的注意事项内容,确认是按要求完成的点击【已知晓】 按钮或者直接点击右上角的关闭按钮,进入对公账户小金额打款认证 步骤。

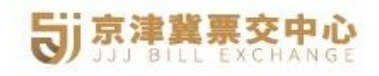

| nongqing F            | umin Bar |
|-----------------------|----------|
| <br>重庆富民!             | 銀行       |
| and the second second |          |

| 企业授权 | ۶iλiiE                                                                                                    |  |
|------|----------------------------------------------------------------------------------------------------|--|
|      | 繁业执照                                                                                                    |  |
|      |                                                                                                    |  |
|      | (小) - (二) - (二) - (二) - (二) - (二) - (二) - (二) - (二) - (二) - (二) - (二) - (二) - (二) - (二) - (二) - (二) - (二) - (二) - (二) - (□) - (□) - ( |  |
|      | ・企业注册地: 月北省石寮庄市路 ■ ■ □ □ □ □ 生銀字                                                                                                    |  |
|      | "经营范围: 计算机信息技术服务,计算机软件技术研发、技术<br>音调、技术服务,技术转让,计算机系统集成,计<br>算机系统保约的批发,零售,综合布线,信息技术开                                                                                                    |  |
|      | * 経営期間: 2017-04-14 〇 ④ 长期                                                                                                    |  |
|      |                                                                                                    |  |
|      | 经办人授权函 」上传经办人授权函 模版下载                                                                                                    |  |
|      | (2) (2) (2) (2) (2) (2) (2) (2) (2) (2)                                                                                                    |  |
|      | → 请阅读并问意《重庆重民银行重原稿平台注册协议》<br>下一步                                                                                                    |  |
| 营业执照 |                                                                                                    |  |
|      |                                                                                                    |  |
|      | 1、授权委托书中的经办人信息必须与注册页面填写<br>信息一致;                                                                                                    |  |
|      | 2、按权委托节需加盖云单及法八单,<br>3、授权委托书必须落款注册日期。 345 <sup>-</sup> ◎ Ⅲ 生僻字                                                                                                    |  |
|      | <b>已知晓</b><br>;企业策划;公                                                                                                    |  |
|      | 经相关部门批准后方可开展经营活动)                                                                                                    |  |
|      |                                                                                                    |  |

6.6 进入对公账户小金额打款认证页面,点击发送验证码后并输入 打款验证码(网银对公账户查看),填写完成后勾选阅读并同意《重 庆富民银行富票融平台服务协议》,点击【同意协议&完成认证】按 钮完成富民银行的实名认证,认证通过按钮变更为在线签约。

| 富民銀行                                       |                                          |                                      |     |
|--------------------------------------------|------------------------------------------|--------------------------------------|-----|
| 企业授权书认证                                    |                                          |                                      |     |
| 用户名为"重庆富民银行股份有限公司                          | "的账户将对您的企业网银账户发起一笔0                      | .01元转账,请查收 <mark>交易备注处的打款认证码并</mark> | 04. |
|                                            |                                          |                                      |     |
|                                            |                                          |                                      |     |
| * 账户名称:                                    | 术有限公司                                    | 更改                                   |     |
| * 账户名称:<br>* 开户行名称:                        | <b>术有限公司</b><br>请选择开户行名称                 | 更改                                   |     |
| * 账户名称:<br>* 开户行名称:<br>* 公司账号:             | <b>术有限公司</b><br>请选择开户行名称<br>请输入对公账号      | 更改                                   |     |
| * 账户名称:<br>* 开户行名称:<br>* 公司账号:<br>* 打款认证码: | 术有限公司<br>请选择开户行名称<br>请输入对公账号<br>请输入打款认证码 | 要改<br>发送验证码                          |     |

6.7 点击【在线签约】按钮提交签约申请,打开签约页面,填写企 业总资产、总负债、年营业收入以及职工人数信息后点击【下一步】 按钮进入第二步添加股东信息和最终受益人信息页面,添加后点击 【下一步】按钮进入第三步上传财务报表及其他文件页面,上传后点 击【提交】按钮完成富民银行富商贴的在线签约申请。

| 商票 单张限额: 0-1000万 交易时间: 08:30-17:10 | )         |                 |          |             |                      |       |      |
|------------------------------------|-----------|-----------------|----------|-------------|----------------------|-------|------|
| 定商點<br>重庆富民银行股份有限公司                |           | 贴现利率(%)<br>—.—— | 预<br>—   | 计成交价(元)<br> | 在线签约                 |       | 0    |
|                                    |           | 首页              | 资讯动态 武   | 如策法规 四季     | 直贴 会员中心              | 帮助中心  | 关于我们 |
| 富商贴产品签约(1/3)                       |           |                 |          |             |                      |       |      |
|                                    | *总资产(元):  | 请填写企业总资产        |          |             |                      |       |      |
|                                    | *总负债(元):  | 请填写企业总负债        |          |             |                      |       |      |
| *2                                 | ¥营业收入(元): | 请填写企业营业收入       |          |             |                      |       |      |
|                                    | *职工人数(个): | 请填写企业职工人数       |          |             |                      |       |      |
|                                    |           | -۲              | -#       |             |                      |       |      |
| 富商贴产品签约(2/3)                       |           |                 |          |             |                      |       |      |
| 股东信息(所列股东出资比例之和应不小                 | 于25%):    |                 |          |             |                      |       | 添加   |
| 股东名称 证件类型                          | 证件号码      | 证件有效期起始日        | 日 证件有效期截 | 山口 证件签发     | <sup>1地</sup> 出资比例(9 | 6) 操作 | 뤽    |
| 最终受益人信息:                           |           |                 |          |             |                      |       | 添加   |
| 受益人姓名 证件类型                         | 证件号码      | 证件有效期起始日        | iz       | 件有效期截止日     | 证件签发地                | 联系手机  | 操作   |
|                                    | (         | 上一步             |          | 下一步         |                      |       |      |

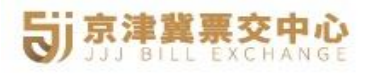

| <b>ジ</b><br>京津冀票交中心<br>SJJ BIEL EXCHANGE |                              | 首页     | 资讯动态          | 政策法规         | 四季直贴 | 会员中心 | 帮助中心 | 关于我们 |  |
|------------------------------------------|------------------------------|--------|---------------|--------------|------|------|------|------|--|
| 富商贴产品签约(3/3)                             |                              |        |               |              |      |      |      |      |  |
| 文件上传(支持xlsx、png、                         | pdf、mp4、jpg、jpeg、bmp、zip文件类型 | ,建议文件; | 大小不超过2MB)     |              |      |      |      |      |  |
| * 上年度财务报表:                               |                              |        | 其它需要补充<br>(非必 | 5的材料<br>(须): |      |      |      |      |  |
|                                          | +                            |        |               |              |      | +    |      |      |  |
|                                          |                              |        |               | 提交           |      |      |      |      |  |

# 五、贴现

# 1. 平安银行

1.1 在京津冀交易中心登录状态下,选择平安银行跳转到平安银行界面再次登录认证身份,已签约状态下,点击【立即提现】按钮。

|                            |   | 可输入关键字搜索承兑行/承兑人  | 请选择票面到期日 (必填) | Ē | 请输入票据金额(必填) |
|----------------------------|---|------------------|---------------|---|-------------|
| +<br>上传电票正面截图<br>识别结果显示在右侧 | ► | 代理接入的财司票需填写承兑人账号 | 可输入关键字搜索开户行   | v | 请输入开户行行号    |
|                            |   | 子票起始值 ~ 子票截止值    | 立即试算 重 置      |   |             |
|                            |   |                  |               |   |             |
|                            |   |                  |               |   |             |

1.2 打开立即贴现页面,可以看到平安银行的最低年化率和单张限额以及签约企业基本信息,按页面引导上传电票截图以及销售发票销售合同,支持上传多张,确定最晚网银提票时间后,点击【提交申请】按钮提交贴现申请。

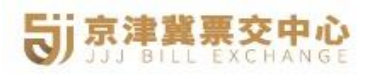

| 交易时间: 09:00-18:00     有                                     | 在线操作 极速放贷 100+承兑行 |                     |          |                |
|-------------------------------------------------------------|-------------------|---------------------|----------|----------------|
| 中國平至<br>PINGANBANK                                          |                   | 最低年化率(%)<br>1.3850% |          | 单张跟额 (元)<br>不限 |
| 签约企业信息                                                      |                   |                     |          |                |
| *企业名称: 北: <b>北: 10 1000</b> ,                               |                   | * 统一社会信用代码:         |          |                |
| * 联系人:                                                      |                   | * 联系电话:             | <b>و</b> |                |
| <b>្武据清单</b><br>+<br>请上传电票截图<br>支持社墨,识别吟音显示在<br>下方如有错误可手动持纹 |                   |                     |          |                |
| 票号                                                          | 子票区间              | 承兑人/承兑银行            | 承兑人账号    | 开户行            |
| 请输入票号                                                       | 起始值 - 截止值         | 请输入承兑人名称            | 请输入承兑人账号 | 可输入关键字搜索开户行    |
| こ 上传销售发票                                                    | 已上传 0 份           | ふ 上传销售合同 己.         | 上传 0 份   |                |
|                                                             |                   | ◎ 新加一张              |          |                |
| 合计预计贴现利息: 0.00元<br>合计预计到手金额: 0.00元                          |                   |                     |          |                |
| <b>贴现操作</b> 请在"量晚网银提票日期"之前,前往                               | 主平安银行网银进行摄源贴现操作   |                     |          |                |
| *最晚网银提票日期: 请选择日期                                            | B                 |                     |          |                |
|                                                             |                   | 提交由透                |          |                |

1.3 贴现申请提交成功后,自行前往登录票据所在行网银进行提票 到平安银行的流程。

# 2. 厦门国际银行

2.1 登录状态下,票据询价后或者直接选择厦门国际银行点击【贴现预申请】按钮打开系统厦门国际银行贴现管理页面点击右上角【新增申请】按钮申请贴现。

| 银票/ 单张跟额: 0-500万                   | 交易时间: 9:00~18:50 |                           |                              |       |
|------------------------------------|------------------|---------------------------|------------------------------|-------|
| 慶門國際銀行<br>XAMEN INTERNATIONAL BANK |                  | 贴现利率(%)<br><mark>5</mark> | 預计成交价(元)<br><b>299916.67</b> | 貼現預申请 |

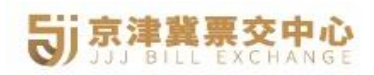

| 阳光阳11   |              |           |            | 返             | 回首页新增申请 |  |  |
|---------|--------------|-----------|------------|---------------|---------|--|--|
| 背书方式:   | 贴现           | 贴入人名称:    | 厦门国际银行北京分行 |               |         |  |  |
| 贴入行号:   | 781100050017 | 贴入人帐号:    |            |               |         |  |  |
| 收款账户:   | 与贴出行账户一致     | 清算方式:     | 每天17点前可    | 以选线上清算,17点后选线 | 下清算     |  |  |
| 贴入率:    | ▲按平台试        | 庫利率填写     |            |               |         |  |  |
| 心初新由诗列寻 | ŧ            |           |            |               |         |  |  |
|         |              |           |            |               |         |  |  |
| 申请时间    | 票据编号 子票区间    | 起止) 票据到期日 | 票面金额       | 承兑行(人)名称      | 状态 操作   |  |  |

2.2 打开贴现申请页面,根据页面要求上传电票截图、合同和发票 文件,系统 OCR 自动识别电票的信息,系统支持修改,确认无误后 点击【提交】按钮提交贴现申请,提交成功系统提示申请成功请等待 审核。

| 厦门国际银行票据直贴>> 新增申请 |                                    |
|-------------------|------------------------------------|
| (建议上传文件大小不        | 不超过10M,支持jpg、jpeg、png、pdf、bmp文件类型) |
| *汇票文件:            |                                    |
| *贸易合同:            | Ŭ. →                               |
| *发票:              | $ \mathbf{H} $                     |
| *出票日期:            | 20240524 *票据到期日: 20240607          |
| *出票人名称:           | ▲ 公司 *票面金额: 300000.00              |
| *票据编号:            | 5104331052916z.                    |
| *收款人开户行名称:        | 中国工商银行股份有限公司北京攀微路支行                |
| *承兑行(人)名称:        | 中国农业银行股份有限公司宁波市分行                  |
| *承兑行大小额行号:        | 103                                |
| *子票区间:            | 1 30000000 <sub>O</sub>            |
|                   | 道回 <u>推交</u>                       |
| 操作提示              | $(\oplus)$                         |
| 申请已提交,请等待审核!      | $(\oplus)$                         |

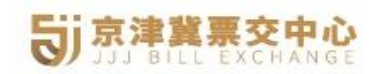

# 2.3 前往贴现管理页面,点击扫码弹窗厦门国际银行登录二维码。

| j京津冀票交中心               | 请进行扫 | 码操作  |       |                |        | ×      | 票据保融      | 保理订单    | 会员中  |
|------------------------|------|------|-------|----------------|--------|--------|-----------|---------|------|
| 贴现路径                   |      |      |       | Č.             |        |        | 返回        | 副首页 新   | 增申请  |
| 背书方式:                  |      |      |       | - 19 A         | i      |        | 北京分行      |         |      |
| 贴入行号:                  | 781  |      | 治療 音  |                |        |        |           |         |      |
| 收款账户:                  | 与贴出  |      | 111   |                |        | - 1    | 1,17点后选线下 | 清算      |      |
| 贴入率:                   |      |      |       | 27 A.          |        |        |           |         |      |
|                        |      |      |       |                |        |        |           |         |      |
| 贴现预甲请列表                |      |      |       |                |        | ×关闭    |           |         |      |
| 申请时间                   | A    |      |       |                | _      |        |           | 状态      | 操作   |
| 2024-06-05 09:40:39 51 | 045  | 1-30 | 2024  | -06-07 300,000 | 中国农业银行 | 股份有限公司 | 宁波市分行     | 请微信扫码签约 | 点击扫码 |
|                        |      |      | 首页上一页 | 1 下一页 尾页       |        |        |           |         |      |

# 2.4 经办人扫码登录厦门国际银行小程序贴现签约。

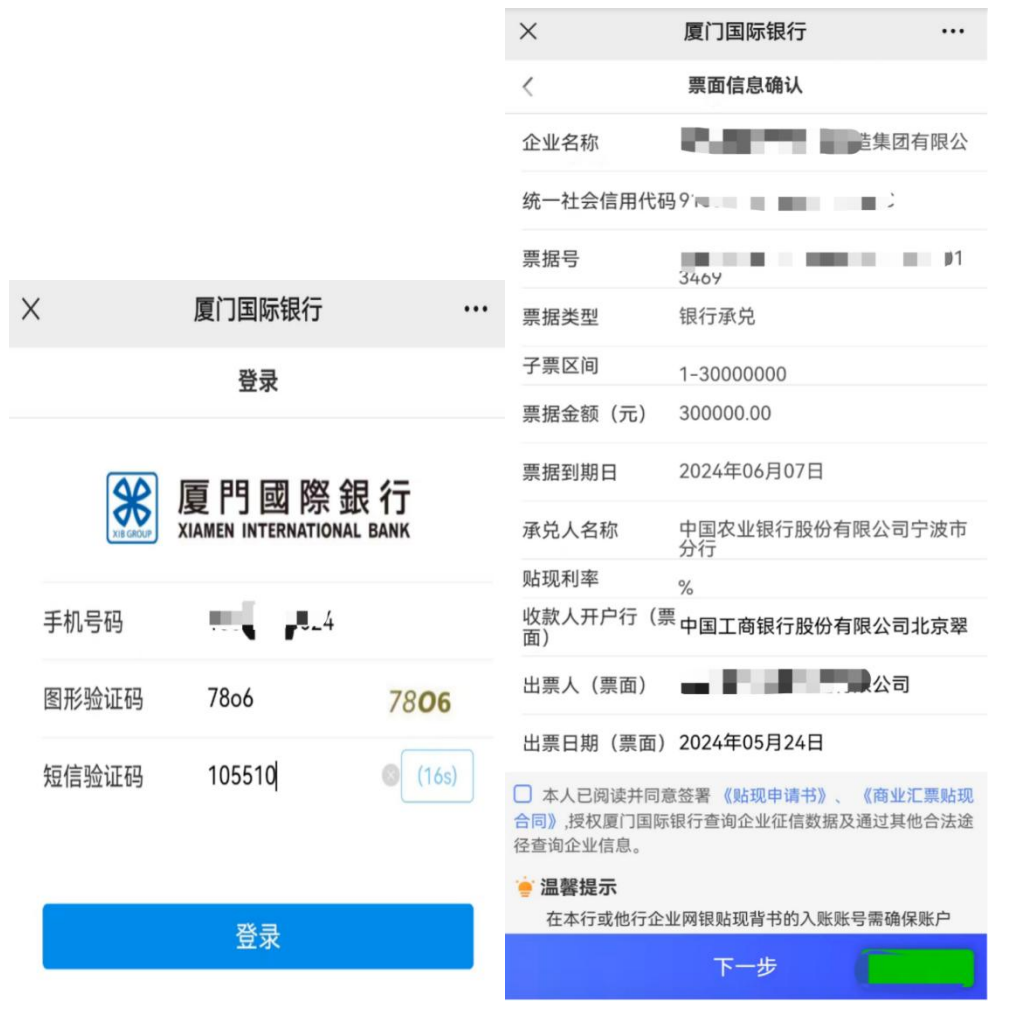

2.5 勾选阅读并同意《贴现申请书》《商业汇票贴现合同》后点击

# 

【下一步】按钮,系统自动打开人脸识别页面,按页面提示身份验证, 提交成功等待银行贴现审核。在贴现管理页面中关注审核状态,当状 态变更为审核通过请背书贴现时,自行前往网银提票。

| × | 厦门国际银行                              |                                     | ×               | 厦门国际银行                         |         |                   | essa<br>again a a a ta ta 7296/s | ₩ <b>0</b> 151% 🕪 1549 |
|---|-------------------------------------|-------------------------------------|-----------------|--------------------------------|---------|-------------------|----------------------------------|------------------------|
| < | 人脸识别                                |                                     | <               | 人脸识别                           |         |                   | × 厦门国际银行                         | ***                    |
|   | 请您在安静环境下<br>确保本人正对屏幕<br>请用普通话清晰朗读数字 |                                     | ia<br>ia<br>词用1 | 您在安静环境下<br>保本人正对屏幕<br>普通话清晰朗读数 | ≄       |                   |                                  |                        |
|   |                                     |                                     | -               | -                              |         |                   |                                  |                        |
|   |                                     |                                     | 0.0071          | 第周普通活力速读出下面<br>条制时间不超过5a       | 87      |                   | 12                               | :                      |
|   |                                     |                                     |                 | 3410                           |         |                   |                                  |                        |
|   |                                     |                                     |                 | 3记住、进入录制                       |         |                   |                                  |                        |
|   |                                     |                                     |                 | 1111-12-1-10                   |         |                   | 1-1-2                            |                        |
|   | 1161-5                              |                                     |                 | THE I WE A                     |         | Million           | 正在为您<br>请不要关                     | 识别上传<br>注闭页面           |
| × | < .                                 | 厦门国际银行                              |                 |                                |         |                   |                                  |                        |
| < | <                                   | 申请结果                                |                 |                                |         |                   |                                  |                        |
|   |                                     |                                     |                 |                                |         |                   |                                  |                        |
|   |                                     |                                     |                 |                                |         |                   |                                  |                        |
|   |                                     | -                                   |                 |                                |         |                   |                                  |                        |
|   | 您的申请已提交,<br>待审批结果。                  | 银行审批中,请返回京流                         | 聿冀等             |                                |         |                   |                                  |                        |
|   |                                     |                                     |                 |                                |         |                   |                                  |                        |
|   |                                     | 返回                                  |                 |                                |         |                   |                                  |                        |
|   |                                     |                                     |                 |                                |         |                   |                                  |                        |
|   | ***                                 | 厦門國際銀行<br>XIAMEN INTERNATIONAL BANK |                 |                                |         |                   |                                  |                        |
|   |                                     |                                     |                 |                                |         |                   |                                  |                        |
|   | ジョネ業業交中                             | <b>Č</b>                            |                 |                                |         | 四季直贴 票担           | 保融 保理订单                          | 会员中心                   |
|   | 贴现路径                                |                                     |                 |                                |         |                   | 返回首页 新5                          | 曾申请                    |
|   | 背书方式:                               | 贴现                                  | 贴入人名科           | <b>k</b> :                     |         | 厦门国际银行北京分         |                                  |                        |
|   | 贴入行号:                               | 781100050017                        | 贴入人帐号           | <del>]</del> :                 |         | 0                 |                                  |                        |
|   | 收款账户:                               | 与贴出行账户一数                            | 清算方式            | :                              |         | 每天17点前可以选线上清算,17点 | 后选线下清算                           |                        |
|   | 贴入事:                                | ▲按平台试算利3                            | <b>车填写</b>      |                                |         |                   |                                  |                        |
|   |                                     |                                     |                 |                                |         |                   |                                  |                        |
|   | 贴现预申请列表                             | E .                                 |                 |                                |         |                   |                                  |                        |
|   | 申请时间                                | 票据编号                                | 子票区间(起止)        | 票据到期日                          | 票面金额    | 承兑行(人)名称          | 状态                               | 操作                     |
|   | 2024-06-05 09:40:39                 | 510433105291620240524000013469      | 1-30000000      | 2024-06-07                     | 300,000 | 中国农业银行股份有限公司宁波市分  | 分行 审核通过,请背书贴                     | 现                      |
|   |                                     |                                     | 首页              | 上一页 1 下一页                      | 瓦尾页     |                   |                                  |                        |
|   |                                     |                                     |                 | <u>共1条,1页,每页</u> 10            | 意       |                   |                                  |                        |

2.6 持票人登录贴现票据所属行网银,根据银行指引提票到厦门国

际银行对的业务分行。

# 3.富民银行

3.1 京津冀票交中心富民银行操作显示额度申请,点击【额度申请】 按钮打开富民银行贴现管理页面,点击右上角【额度申请】按钮申请 贴现额度,上传合同或者发票信息,合同或者发票限定为一年内的贸 易信息,填写完毕贸易信息后点击【提交申请】按钮提交额度申请。

| <b>浪票/财票</b> 单张限额: 0-1000万   | 交易时间: 08:0020:00 |                             |                 | _      | _         |           |
|------------------------------|------------------|-----------------------------|-----------------|--------|-----------|-----------|
|                              |                  | 贴现利率(%)<br>—_——             | 预计成交价(元<br>—_—— | (额度    | 申请        | ·证打印<br>⑦ |
|                              |                  | 首页 资讯动态                     | 政策法规            | 四季直贴 会 | 员中心 帮助中心  | 关于我       |
| 贴现路径                         |                  |                             |                 | 返回首页   | 额度申请      | 申请记录      |
| 背书方式:                        | 贴现               | 贴入人名称:                      |                 | 重庆富民   | 银行股份有限公司  |           |
| 贴入行号:                        | 323653010015     | 贴入人帐号:                      |                 |        | 0         |           |
| 收款账户:                        | 与贴出行账户一致         | 清算方式:                       |                 | 建议     | 选择线下清算    |           |
| 贴入率:                         |                  | 按平台试算利率填写                   |                 |        |           |           |
|                              | 买方名称             | 您暂无可交易额度                    |                 | 可用交易额度 |           |           |
|                              | 买方名称             | の転工コケ目転産                    |                 | 可用交易额度 |           |           |
|                              |                  | 首 页 上一页 下一页 尾页              | Ĩ               |        |           |           |
|                              |                  | <u>共0条,0页,每页</u> 0条         |                 |        |           |           |
| 京津冀票交中心<br>DJJ BILL EXCHANGE |                  | 首页 资讯动态                     | 政策法规            | 四季直贴 会 | 员中心  帮助中心 | 》  关于打    |
| 发票/贸易合同                      | 1                |                             |                 |        |           |           |
| (                            | (建议上传文件大小不超过5M,支 | 持jpg、png、jpeg、pdf、xlsx、mp4、 | bmp、zip文件类型)    |        |           |           |
|                              | *文件类型:           | ● 发票 ○ 贸易合同                 |                 |        |           |           |
|                              |                  |                             |                 |        |           |           |
|                              | * 贸易文件:          | <b>x</b> +                  |                 |        |           |           |
|                              | * 贸易文件:          | × +                         |                 |        |           |           |

请输入买方人名称

注:标\*为必填项,请确认内容正确无误后提交。

提交申请

\* 买方人名称:

3.2 额度申请成功后,自行前往贴现票据所在行网银向富民银行发 起提票申请,富民银行自动审核收票并付款到贴现账户。

### 4.华润银行

4.1 选择华润银行点击【在线签约/额度申请】按钮打开平台注意事项提醒页面,微信扫码登录华润银行秒金融小程序,点击首页额度管理,选择贸易背景额度,点击【申请更多贸易背景额度】按钮。

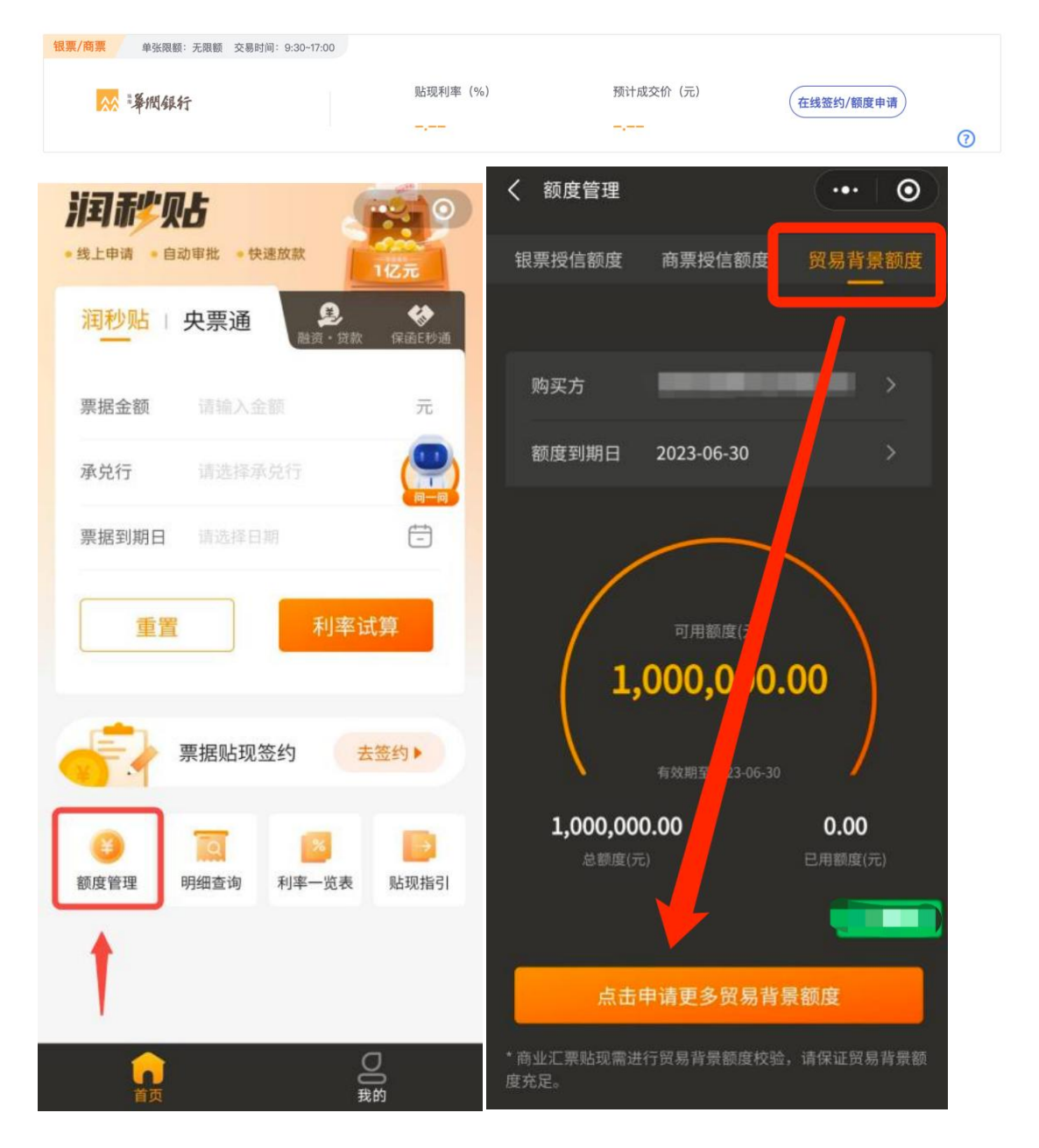

4.2 系统提示上传合同发票贸易背景,合同签订日和发票开立日期 需在半年内,填写完毕后点击【提交】按钮提交贸易背景额度申请。 贸易背景额度申请通过,华润银行会以短信的方式通知到经办人手机 号。贸易背景额度支持多次提交申请,有且只有一条待审核的申请, 即只能上一条申请审核后才能再次提交申请。

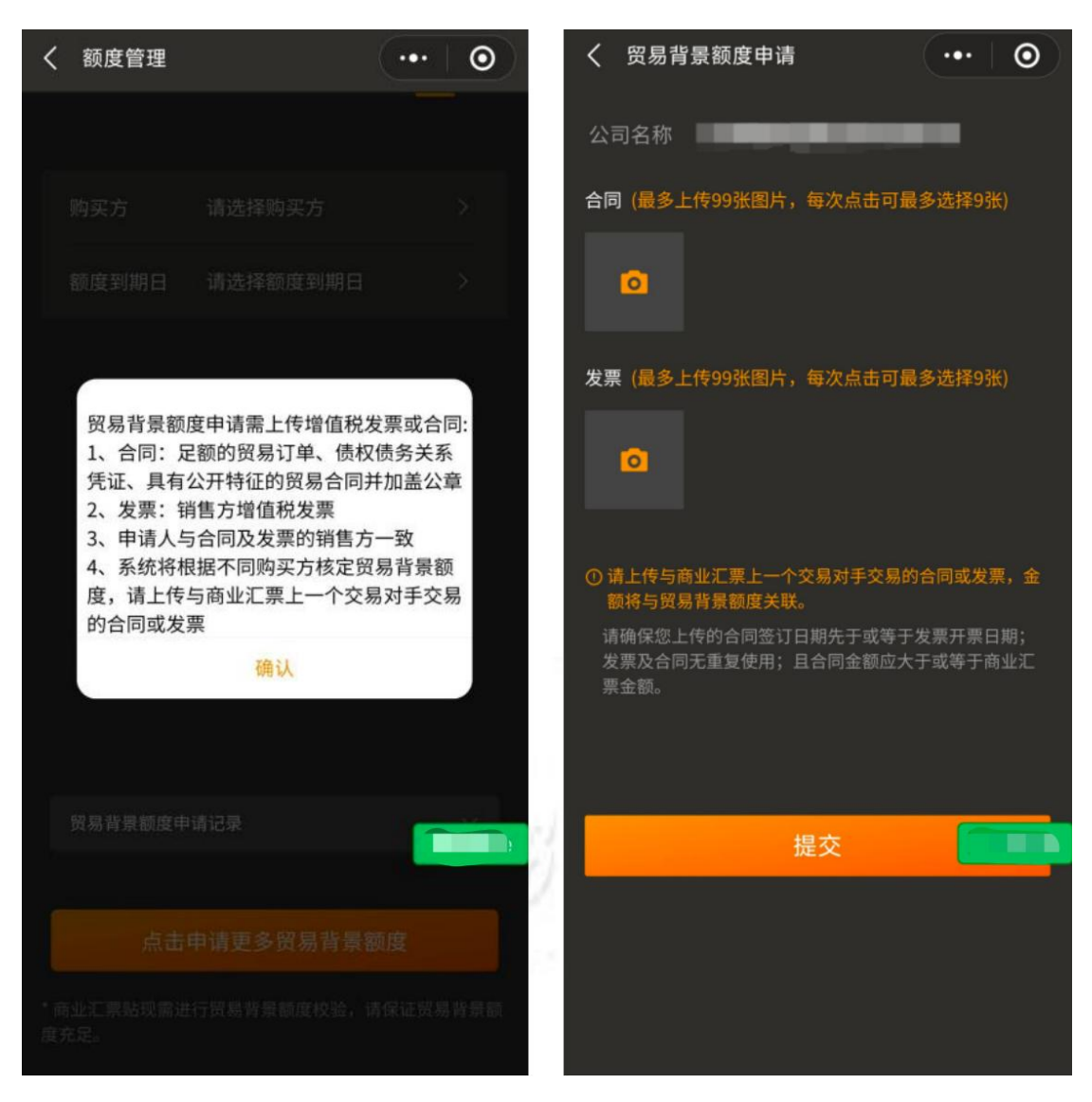

4.3 贸易背景额度大于等于本次贴现金额下,自行登录票据所在行网银提票,提票时选择线上清算或者票款兑付方式申请贴现到华润银行,华润银行收票后放款到贴现行账户。